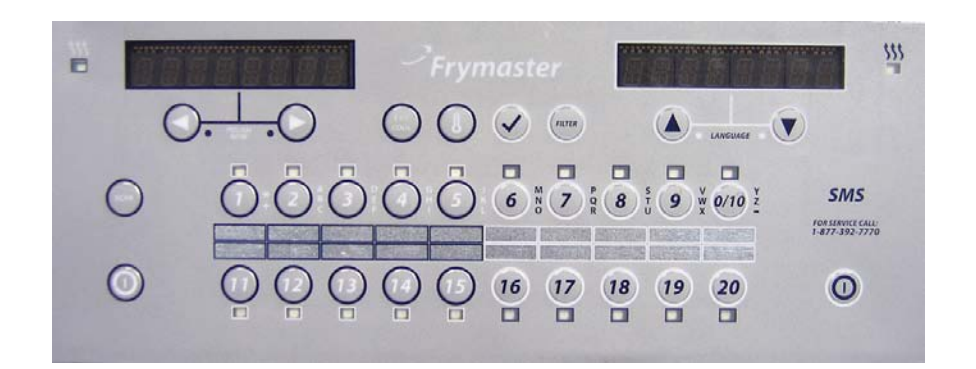

# YUM K3000 CONTROLADOR Manual de funcionamiento

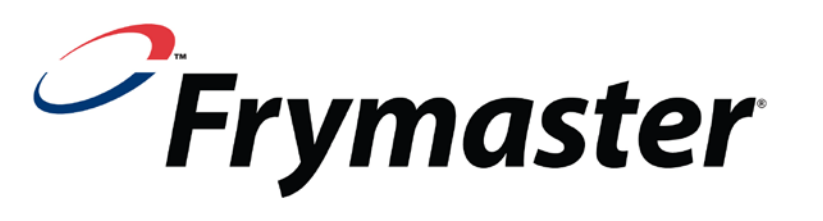

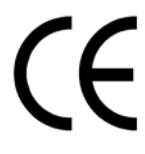

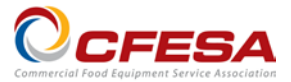

Frymaster, integrante de la Asociación de servicio de equipos alimentarios comerciales (Commercial Food Equipment Service Association), recomienda utilizar Técnicos Certificados por la CFESA.

Línea directa de servicio las 24 horas 1-800-551-8633

FEBRERO DE 2012

www.frymaster.com

Correo electrónico: <u>service@frymaster.com</u>

### <u>AVISO</u>

SI DURANTE EL PERÍODO DE GARANTÍA EL CLIENTE UTILIZA PIEZAS DE REPUESTO PARA ESTE EQUIPO MANITOWOC FOOD SERVICE QUE NO SEAN PIEZAS <u>INALTERADAS</u>, NUEVAS O RECICLADAS, ADQUIRIDAS DIRECTAMENTE A FRYMASTER DEAN O A ALGUNO DE SUS CENTROS DE SERVICIO AUTORIZADO, Y/O LAS PIEZAS EMPLEADAS HAN SIDO MODIFICADAS CON RESPECTO A SU CONFIGURACIÓN ORIGINAL, ESTA GARANTÍA QUEDARÁ ANULADA. ADEMÁS, NI FRYMASTER DEAN NI SUS FILIALES SERÁN RESPONSABLES DE NINGUNA RECLAMACIÓN, PERJUICIO O GASTOS INCURRIDOS POR EL CLIENTE, RESULTANTES DIRECTA O INDIRECTAMENTE, EN SU TOTALIDAD O EN PARTE, DEBIDO A LA INSTALACIÓN DE ALGUNA PIEZA MODIFICADA O UNA PIEZA RECIBIDA DE UN CENTRO DE SERVICIO NO AUTORIZADO.

### <u>AVISO</u>

Este aparato está destinado exclusivamente al uso profesional y debe ser utilizado únicamente por personal cualificado. La instalación, el mantenimiento y las reparaciones debe realizarlos un Centro de Servicio Autorizado por Frymaster Dean (FAS, por sus siglas en inglés) u otro profesional cualificado. La instalación, el mantenimiento o las reparaciones efectuadas por personal no cualificado pueden anular la garantía del fabricante.

### <u>AVISO</u>

Este equipo debe instalarse de conformidad con los códigos nacionales y locales correspondientes del país o la región donde se instale.

### AVISO A LOS PROPIETARIOS DE UNIDADES EQUIPADAS CON COMPUTADORAS

### <u>EE. UU.</u>

Este dispositivo cumple con la Parte 15 de las Reglas de la FCC. Su utilización está sujeta a las dos condiciones siguientes: 1) Este dispositivo no puede causar interferencias perjudiciales, y 2) Este dispositivo debe aceptar toda interferencia recibida, incluida la interferencia que puede ocasionar un funcionamiento indeseable. Si bien este dispositivo es de Clase A verificada, se ha demostrado que cumple con los límites de la Clase B.

### <u>CANADÁ</u>

Este aparato digital no supera los límites de las Clases A o B para emisiones de ruido radioeléctrico según establece la norma ICES-003 del Departamento Canadiense de Comunicaciones.

Cet appareil numerique n'emet pas de bruits radioelectriques depassany les limites de classe A et B prescrites dans la norme NMB-003 edictee par le Ministre des Communcations du Canada.

### 

Antes de trasladar, probar o proceder a cualquier tarea de mantenimiento o reparación de su freidora Frymaster, desconecte TODOS los cables de alimentación eléctrica de la freidora.

### AVISO

Las instrucciones de este manual para usar un sistema de aceite a granel para llenado y descarte de aceite son para un sistema RTI o Frontline. Estas instrucciones pueden no ser aplicables a otros sistemas de aceite a granel.

# CAPÍTULO 1: INSTRUCCIONES PARA EL CONTROLADOR K3000

### 1.1 Uso del controlador K3000

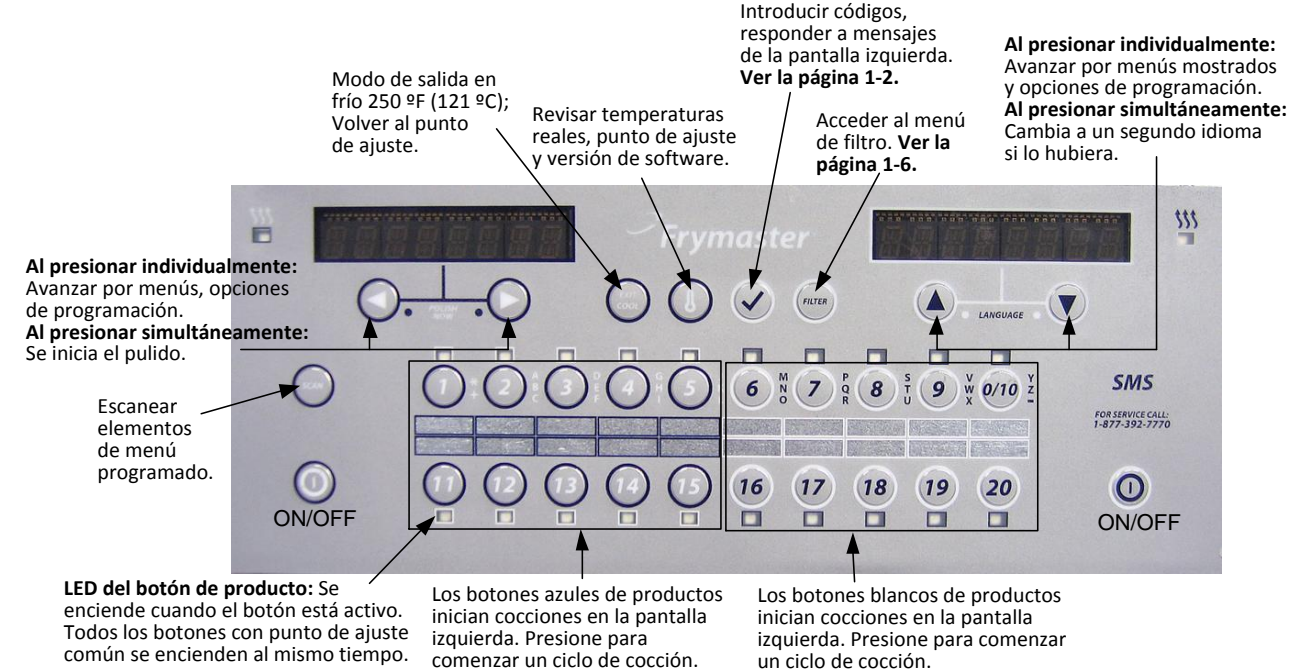

### **ON/OFF (ENCENDIDO/APAGADO)**

 Presione el botón ON/OFF (ENCENDIDO/APAGADO) y la freidora se calentará hasta el punto de ajuste o a la temperatura en espera y mostrará: COOL o DROP (FRÍO o SOLTAR).

### Cocción

- La freidora muestra COOL o DROP (FRÍO o SOLTAR)
- Pantalla COOL (FRÍO): Presione el botón de producto; la freidora se calienta al punto de ajuste y muestra DROP (SOLTAR).
- Presione el botón de producto e introdúzcalo.
- Pantalla DROP (SOLTAR): Presione el botón de producto e introdúzcalo. (Los botones de producto 1-5 y 11-15 inician la cocción en la pantalla izquierda. Los productos 6-10 y 16-20 inician la cocción en la pantalla derecha.)
- Pantalla DONE (TERMINADO): Presione el botón de producto para cancelar la alarma.
- Mantenga presionado el botón de producto para cancelar el ciclo de cocción.

### Responder a la indicación de Pulido

- El controlador muestra Polish Now (Pulir ahora), alternando entre Yes (Sí) y No.
- Presione Yes (Sí) (botón bajo la pantalla Yes (Sí)) y se inicia el ciclo de pulido.
  - El controlador muestra Cool (Frío) tras el ciclo de pulido.

### Navegación con los botones del controlador

- **Product (producto):** Se activa cuando la luz LED adyacente está encendida. Presione para iniciar el ciclo de cocción. Mantenga presionado el botón para detener el ciclo de cocción iniciado. Presione al final del ciclo de cocción para cancelar la alarma.
- Scan (Escanear): Presione una vez, se encienden todos los botones de producto; aparece Select Product (Seleccionar producto). Presione el botón de producto para ver su nombre. Presione Scan (Escanear) nuevamente para repetir. Presione Scan (Escanear) dos veces para volver al funcionamiento normal.
- Flechas izquierda/derecha: Navegar por las opciones en la pantalla izquierda.
- Flechas arriba/abajo: Navegar por las opciones en la pantalla derecha. Presione simultáneamente las flechas arriba/abajo para cambiar a un segundo idioma si hay uno seleccionado uno en la configuración.
- Exit Cool (Salida en frío): Ajustar la temperatura de salida del ciclo de cocción de la freidora a a 250 °F (121 °C) o el punto de ajuste.
- Thermometer (Termómetro): Freidora ENCENDIDA: Presione y suelte para punto de ajuste / izquierda; temperatura de la cuba / derecha.
- Thermometer (Termómetro): Freidora apagada: Presione para mostrar la temperatura, hora, fecha, versión del sistema, versión de K3000 y versiones de la placa de circuitos.
- **Marca de verificación: Freidora apagada:** Mantenga presionado el botón 3 segundos: Desplazarse por el consumo del filtro; mantener el botón presionado 10 segundos: Thermometer (Termómetro):
- Marca de verificación: Freidora ENCENDIDA: Responda a los mensajes.
- Filter (Filtro): Presione y suelte: Cocciones restantes hasta el ciclo de filtrado. Presione y suelte: Opciones de filtrado: Filtrar y descartar.

### 1.2 Navegación por el controlador

Mantenga presionado el botón de la marca de verificación durante 10 segundos para ver el modo de configuración, que muestra primero Product Setup (Configuración de producto). Siga estos pasos para navegar por las opciones:

| Pantalla izquierda                              | Pantalla derecha | Acción                                                                                                    |
|-------------------------------------------------|------------------|----------------------------------------------------------------------------------------------------|
| OFF (Apagado)                                   | OFF (Apagado)    | Mantenga presionado 🖌 hasta que aparezca Product Setup (Configuración de producto).                                                                           |
| PRODUCT SETUP<br>(Configuración de<br>producto) | En blanco        | Presione ▶ para desplazarse: Vat Setup (Configuración de la cuba), Tech Mode (Modo técnico) y Exit (Salir). Con la selección deseada en pantalla, presione ✔. |
| PRODUCT SETUP<br>(Configuración de<br>producto) | En blanco        | El menú Product Setup (Configuración de producto, para introducir y editar elementos de menú) se describe en las páginas 1-10 a 1-13.                         |
| VAT SETUP<br>(Configuración de<br>la cuba)      | En blanco        | El menú Vat Setup (Configuración de la cuba) se describe en la página 1-4.                                                                                    |
| TECH MODE<br>(Modo técnico)                     | En blanco        | El menú Tech Mode (Modo técnico) se describe en la página 1-6.                                                                                                |
| EXIT (Salir)                                    | EXIT (Salir)     | Presione el botón Scan (Escanear) tres veces para volver a apagar el controlador.                                                                             |

### 1.3 Visualización de estadísticas de funcionamiento

El controlador K3000 recopila y almacena información sobre los ciclos de cocción y filtrado. Se puede acceder a estos datos en el modo de información, al cual se accede presionando el botón de la marca de verificación. Los pasos para ver los datos se detallan a continuación:

| Pantalla<br>izquierda     | Pantalla<br>derecha | Acción                                                                                        |
|---------------------------|---------------------|-----------------------------------------------------------------------------------------------|
| OFF (Apagado)             | OFF (Apagado)       | Mantenga presionado 🖌 hasta que aparezca INFO MODE. Suelte y presione 🖌.                      |
| OIL STATS                 | En blanco           | Presione > para desplazarse: Oil Stats (Estadísticas del aceite), Filter Stats (Estadísticas  |
| (Estadísticas del aceite) |                     | del filtro), Review Usage (Revisar consumo), Last Load (Ultima carga). Cuando aparezcan       |
| TOTAL COOKS - LAST        | Número              | Presione ►. (Este es el número de cocciones desde el último descarte.)                        |
| DISP05E (Cocciones        |                     |                                                                                               |
| totales, último           |                     |                                                                                               |
| descarte)                 | NT /                |                                                                                               |
| DISPOSE (Cabezas          | Numero              | resione $resione$ . (Este es el número de cabezas cocinadas desde el último descarte.)        |
| totales, último           |                     |                                                                                               |
| descarte)                 |                     |                                                                                               |
| LRST DISPOSE              | Fecha               | Presione ▶. (Esta es la fecha del último descarte.)                                           |
| (Último descarte)         |                     |                                                                                               |
| TEMP > 300F-TODRY         | Número de horas     | Presione ►. (Este es el número de horas en las que la temperatura del aceite superó los 300   |
| (Hoy)                     |                     | <sup>o</sup> F [149 °C] durante el funcionamiento de hoy.)                                    |
| TEMP > 300F- SINCE        | Número de horas     | Presione ▶. (Este es el número de horas en las que la temperatura del aceite superó los 300   |
| UISPUSE (Desde el         |                     | <sup>o</sup> F [149 °C] desde el descarte de aceite.)                                         |
| TEMP > 300E-1 BBCK        | Número de horas     | Presione (Este es el número de horas en las que la temperatura del aceite superó los 300      |
| (desde el anterior        | rumero de noras     | °F [149 °C] desde el anterior descarte de aceite.)                                            |
| descarte)                 |                     |                                                                                               |
| TEMP > 300F-2 BRCK        | Número de horas     | Presione ▶. (Este es el número de horas en las que la temperatura del aceite superó los 300   |
| (desde hace 2             |                     | °F [149 °C] desde hace dos descartes de aceite.)                                              |
| descartes)                | Némera              | Duraiana N (Esta as al mánama da filturadas das da al dasarata da assita )                    |
| DISPOSE (Filtrados        | Numero              | Presione $\blacktriangleright$ . (Este es el número de mitrados desde el descarte de acente.) |
| desde el descarte)        |                     |                                                                                               |
| FILTERS-1 BRCK            | Número              | Presione . (Este es el número de filtrados desde el descarte de aceite anterior.)             |
| (Filtrados desde el       |                     |                                                                                               |
| anterior descarte)        |                     |                                                                                               |
| Continua en la pág        | gina siguiente      |                                                                                               |

# 1.3 Visualización de estadísticas de funcionamiento (cont.)

| Pantalla                           | Pantalla          | Acción                                                                                                    |
|------------------------------------|-------------------|----------------------------------------------------------------------------------------------------|
| izquierda                          | derecha           |                                                                                                    |
| FILTERS-2 BRLK<br>(Filtrados desde | Numero            | Presione $\blacktriangleright$ . (Este es el numero de filtrados desde hace dos descartes de aceite.)                                                                                  |
| hace 2 descartes)                  |                   |                                                                                                    |
| POLISHES-SINCE                     | Número            | Presione  . (Este es el número de pulidos desde el descarte de aceite.)                                                                                                    |
| DISPOSE (Pulidos                   |                   |                                                                                                    |
| desde el descarte)                 |                   |                                                                                                    |
| POLISHES-1 BHLK                    | Número            | Presione . (Este es el número de pulidos desde el descarte de aceite anterior.)                                                                                                    |
| (Pulldos desde el                  |                   |                                                                                                    |
| POLISHES-2 BRCK                    | Número            | Presione (Este es el número de pulidos desde hace dos descartes de aceite.)                                                                                                    |
| (Pulidos desde hace                | T tuniero         |                                                                                                    |
| 2 descartes)                       |                   |                                                                                                    |
| RESET OIL STRTS                    | YES (Sí) NO       | Presione ► para desplazarse o bien ▼ para restablecer las estadísticas del aceite.                                                                                                    |
| (Restablecer                       |                   |                                                                                                    |
| aceite)                            |                   |                                                                                                    |
| RESET OIL STRTS                    | Introducir código | Introduzca 3228.                                                                                                    |
| (Restablecer                       |                   |                                                                                                    |
| estadísticas del                   |                   |                                                                                                    |
| aceite)                            | P 11              |                                                                                                    |
| completa                           | En blanco         |                                                                                                    |
| FXIT (Salir)                       | FXIT (Salir)      | Presiene al hotón 14 una voz para volvar al manú, o hian nulsa al hotón Sean (Eccanaar)                                                                                                |
|                                    | L' (Suit)         | una vez para apagar el controlador.                                                                                                    |
| FILTER STATS                       | En blanco         | Presione Dara desplazarse: Filter Stats (Estadísticas del filtro). Review Usage (Revisar                                                                                               |
| (Estadísticas del                  |                   | consumo), Last Load (Última carga). Cuando aparezcan las estadísticas deseadas,                                                                                                    |
| filtro)                            |                   | presione 🗸 .                                                                                                    |
| MON (Lunes)                        | Fecha             | Presione ▼▲ para desplazarse por los siete días de datos. Con la opción que desee en                                                                                                   |
|                                    |                   | pantalla, presione <b>•</b> .                                                                                                    |
| FILTERED (Filtrado)                | Número y día      | Presione $\bigvee \triangle$ para desplazarse por el número de veces que se filtró la cuba en el período de siete días. Presione $\triangleright$ .                                    |
| FLT BP5D<br>(Filtrados omitidos)   | Número y día      | Presione $\bigvee \triangle$ para desplazarse por el número de veces que el mensaje de filtrado se omitió en el período de siete días. Presione $\triangleright$ .                     |
| EDDK5 (Cocciones)                  | Número y día      | Presione ▼▲ para desplazarse el número de ciclos de cocción en el período de siete días.<br>Presione ▶.                                                                                |
| HEADS (Cabezas)                    | Número y día      | Presione ▼▲ para desplazarse por el número de cabezas cocinadas en el período de siete días. Presione ▶.                                                                               |
| FLT RVG                            | Número y día      | Presione ▼▲ para desplazarse el número medio de ciclos de filtrado diarios en el período                                                                                               |
| (Media de filtrados)               |                   | de siete días. Presione ▶. Presione el botón ✓ una vez para volver al menú, o bien pulse                                                                                               |
|                                    |                   | el botón Scan (Escanear) una vez para apagar el controlador.                                                                                                    |
| REVIEU USAGE<br>(Revisar consumo)  | En blanco         | Presione ▶ para desplazarse: Filter Stats (Estadísticas del filtro), Review Usage (Revisar consumo), Last Load (Última carga). Cuando aparezcan las estadísticas deseadas, presione ✓. |
| USRGE SINCE                        | En blanco         |                                                                                                    |
| (Consumo desde)                    | HUBB              | Dereitere 🕨 (Esta es la fache y hars del último metablacimiento de los detos de consumo )                                                                                              |
|                                    | Número            | Presione . (Esta es la recha y nora del ultimo restablecimiento de los datos de consumo.)                                                                                              |
| (Cocciones Totales)                | Numero            | Presione $\blacktriangleright$ . (Este es el número de cocciones desde el ultimo restablecimiento de los datos de consumo.)                                                            |
| QUIT COOKS                         | Número            | Presione . (Esta es la cantidad total de cocciones canceladas desde el último                                                                                                    |
| (Cocciones                         |                   | restablecimiento de los datos de consumo.)                                                                                                    |
| canceladas)                        | NL                |                                                                                                    |
| (Horas encendida)                  | Numero            | Presione . (Esta es la cantidad total de horas que la freidora ha estado encendida desde el                                                                                            |
|                                    |                   | ultimo restablecimiento.)                                                                                                    |
| (Restablecer                       | JL J (31) 10      | Presione P para desplazarse o bien A para restablecer las estadísticas del acene.                                                                                                    |
| consumo)                           |                   |                                                                                                    |
| Continúa en la pág                 | gina siguiente    |                                                                                                    |

### 1.3 Visualización de estadísticas de funcionamiento (cont.)

| RESET USRGE<br>(Restablecer<br>consumo) | Introducir código      | Introduzca 3228.                                                                                                    |
|-----------------------------------------|------------------------|----------------------------------------------------------------------------------------------------|
| Completa                                | En blanco              |                                                                                                    |
| EXIT (Salir)                            | EXIT (Salir)           | Presione ▶ para desplazarse: Filter Stats (Estadísticas del filtro), Review Usage (Revisar consumo), Last Load (Última carga). Cuando aparezca la estadística que desee, presione ✓ o bien el botón Scan (Escanear) para volver a apagar el controlador. |
| <i>LAST LOAD</i> (<br>Última carga)     | En blanco              | Presione 🗸 .                                                                                                    |
| PRODUCT (producto)                      | Nombre del<br>producto | Presione ►. (Este es el último producto cocinado.)                                                                                                    |
| STARTED (Se inició)                     | Hora                   | Presione ▶. (Esta es la hora en que se inició la última cocción.)                                                                                                    |
| RETURL TIME<br>(Tiempo real)            | Número de minutos      | Presione  . (Este es el tiempo de cocción real, incluyendo el tiempo extra.)                                                                                                    |
| PROGTIME (Tiempo programado)            | Número de minutos      | Presione ►. (Éste es el tiempo de cocción real programado.)                                                                                                    |
| (Máx. temp.)                            | Número                 | Presione ►. (Esta es la máxima temperatura del aceite durante la última cocción.)                                                                                                    |
| (Mín. temp.)                            | Número                 | Presione ►. (Esta es la mínima temperatura del aceite durante la última cocción.)                                                                                                    |
| RVG TEMP<br>(Temp. media)               | Número                 | Presione ►. (Esta es la temperatura media del aceite durante la última cocción.)                                                                                                    |
| HERT ON<br>(Calor encendido)            | Número                 | Presione ▶. (Este es el porcentaje del tiempo de cocción que la fuente de calor estuvo encendida durante la última cocción.)                                                                                                    |
| READY (Lista)                           | yes (Sí) o no          | Presione ►. (Si la freidora volvió a la temperatura adecuada antes de que comenzara el ciclo de cocción.)                                                                                                    |
| EXIT (Salir)                            | EXIT (Salir)           | Presione ► para desplazarse: Filter Stats (Estadísticas del filtro), Review Usage (Revisar consumo), Last Load (Última carga). Cuando aparezca la estadística que desee, presione ✓ o bien el botón Scan (Escanear) para volver a apagar el controlador. |

### 1.4 Modo de configuración del K3000

El modo de configuración permite fijar el controlador en cuanto al idioma de sus pantallas, los tamaños de la cuba y los márgenes de temperatura. Siga los pasos indicados a continuación para entrar y navegar en el menú Vat Setup (Configuración de la cuba).

| Pantalla<br>izguierda                           | Pantalla<br>derecha | Acción                                                                                                    |  |
|-------------------------------------------------|---------------------|----------------------------------------------------------------------------------------------------|--|
| OFF (Apagado)                                   | OFF (Apagado)       | Mantenga presionado 🖌 hasta que aparezca Product Setup (Configuración de producto).                                                                                                    |  |
| PRODUCT SETUP<br>(Configuración<br>de producto) | En blanco           | Presione ► para desplazarse hasta Vat setup (Configuración de la cuba) y luego presione ✓. La configuración de producto se describe en las páginas 1-10 a 1-13.                                                                                                    |  |
| VRT SETUP<br>(Configuración<br>de la cuba)      | Introducir código   | Introduzca 3228.                                                                                                    |  |
| SYSTEM<br>(Sistema)                             | En blanco           | Presione el botón ✓ o ▶ para desplazarse por los menús Time/Date (Hora/fecha), Filter (Filtro), E-<br>Log (Registro electrónico), Change Password (Cambiar contraseña) o Edit Alarm Names (Editar<br>nombres de alarma). Con la opción deseada en pantalla, presione ✓ . Si no se elige SYSTEM,<br>pase a la selección correspondiente. |  |
| LANGUAGE<br>(Idioma)                            | ENGLISH (Inglés)    | Presione $\bigvee \triangle$ para avanzar a la opción y luego presione $\triangleright$ .                                                                                                    |  |
| 2ND LANGUAGE<br>(2° idioma)                     | ENGLISH (Inglés)    | Presione ▼▲ para avanzar a la opción y luego presione ▶. (Esta opción permite cambiar fácilmente el idioma desde el panel delantero (por ejemplo, español como segundo idioma.)).                                                                                                    |  |
| LOCALE<br>(Ubicación)                           | NON-CE (No CE)      | Presione ▼▲ para desplazarse a la opción Non-CE (No CE) o CE y presione ▶.                                                                                                    |  |
| ENERGY (Energía)                                | GRS                 | Presione ▼▲ para avanzar a la opción Gas o Electric (Eléctrica) y luego presione ▶.                                                                                                    |  |
| Continúa en la p                                | página siguiente    |                                                                                                    |  |

### Vat Set Up (Configuración de la cuba)

| Pantalla                                                                       | Pantalla                                                                                                    | Acción                                                                                                    |
|--------------------------------------------------------------------------------|----------------------------------------------------------------------------------------------------|----------------------------------------------------------------------------------------------------|
| izquierda                                                                      | derecha                                                                                                    |                                                                                                    |
| <i>ТЧРЕ</i> (Тіро)                                                             | KJ3 FULL                                                                                                    | Presione ▼▲ para desplazarse por las opciones: Gas: KJ3/CF-FULL, 118G/D63 FULL, H55<br>FULL, H55 SPLIT, MJ45 FULL, MJ45 SPLIT, HV75 FULL, HV105 FULL, 114/HD50 FULL,<br>HD60 FULL, HD65 FULL D80 FULL, 11814 FULL y MJ35 FULL, Eléctrica: 118E/RE80<br>FULL, FPRE117 FULL, FPRE117 SPLIT, FPRE114 FULL and FPRE114 SPLIT, 11817 FULL,<br>FPRE122 FULL, FPRE122 SPLIT FPC128 FULL, FPC128 SPLIT y FPC136 FULL. Con el<br>tamaño de la cuba de la freidora controlado por el controlador de pantalla, pulse ▶. |
| 555TER VOLURE<br>(Volumen del<br>sistema)                                      | 9                                                                                                    | Fija el nivel de sonido para el controlador. Introduzca el nivel, 1-9 (0=Mínimo/ 9=Máximo).<br>Presione ▶.                                                                                                    |
| TEMPR FORMAT<br>(Formato de<br>temperatura)                                    | Con el tamaño de<br>la cuba de la<br>freidora controlado<br>por el controlador<br>de pantalla,<br>presione ►. | Presione ▼▲ para desplazarse por las opciones: F para Fahrenheit; C para Celsius. Presione ▶.                                                                                                    |
| EXIT MELT TEMPR<br>(Temperatura<br>de salida<br>del ciclo de<br>derretimiento) | 100F                                                                                                    | Use los botones numéricos para cambiar el ajuste predeterminado (use el 10 para el 0). Presione ►. (Esta es la temperatura para que la freidora salga del ciclo de derretido.) El valor predeterminado es de 100°F (38°C).                                                                                                    |
| SETBRCK TEMPR<br>(Temperatura<br>del punto de<br>ajuste)                       | 250F                                                                                                    | Use los botones numéricos para cambiar el ajuste predeterminado (use el 10 para el 0). Presione ►. (Esta es la temperatura durante el modo de regreso o espera.) El valor predeterminado es de 250°F (121°C).                                                                                                    |
| FRE5H OIL<br>(Aceite nuevo)                                                    | Ninguno                                                                                                    | Presione ▼▲ para desplazarse por las opciones JIB, Bulk-RTI, Bulk-F (Frontline) o None (Ninguno). Presione ▶. NOTA: Todas las freidoras excepto las OCF deberían ajustarse en NONE (NINGUNO).                                                                                                    |
| WRSTE<br>(Desechos)                                                            | NONE (Ninguno)                                                                                                | Presione ▼▲ para desplazarse por las opciones JIB, Bulk-RTI, Bulk-F (Frontline) o None.<br>Presione ▶. NOTA: Todas las freidoras excepto las OCF deberían ajustarse en NONE<br>(NINGUNO).                                                                                                    |
| DRRIN SUITCH<br>(Interruptor de<br>drenaje)                                    | NO                                                                                                    | Presione ▼▲ para desplazarse por las opciones YES y NO. (Si hay instalado un interruptor de drenaje.) Presione ▶.                                                                                                    |
| RECOVERY RLARM<br>(Alarma de<br>recuperación)                                  | DISABLED<br>(Desactivada)                                                                                     | Presione ▼▲ para desplazarse por las opciones DISABLED (DESACTIVADA) y ENABLED (ACTIVADA). (Esta es una alarma de recuperación que bloquea la freidora si no se calienta debidamente. El valor predeterminado es Disabled (desactivada). Presione ►.                                                                                                    |
| EXIT (Salir)                                                                   | EXIT (Salir)                                                                                                  | Presione el botón 🖌 .                                                                                                    |
| OFF (Apagado)                                                                  | OFF (Apagado)                                                                                                 | No se requiere ninguna.                                                                                                    |
| Hora/Fecha                                                                     | En blanco                                                                                                    | Presione 🗸 .                                                                                                    |
| TIME ENTRY<br>(Introducción de<br>hora)                                        | hora                                                                                                    | Utilice los botones numéricos para cambiar la hora (use el 10 para el 0). Presione ►.                                                                                                    |
| DATE FORMAT<br>(Formato de<br>fecha)                                           | nn/DD/RA                                                                                                    | Presione ▼▲ para desplazarse por las opciones. Con el formato de fecha en pantalla, presione ▶.                                                                                                    |
| ENTER DATE<br>(Escribir fecha)                                                 | Fecha                                                                                                    | Utilice los botones numéricos para cambiar la fecha (use el 10 para el 0). Presione ►.                                                                                                    |
| EXIT (Salir)                                                                   | EXIT (Salir)                                                                                                  | Presione el botón ✓ una vez y luego presione ▶ para desplazarse por System (Sistema), Time/Date (Hora/fecha), Filter (Filtro), E-Log (Registro electrónico), Change Password (Cambiar contraseña) o Edit Alarm Names (Editar nombres de alarma). Cuando aparezca la opción que desee, presione ✓ o bien el botón Scan (Escanear) una vez para volver a apagar el controlador.                                                                                                    |

Continúa en la página siguiente

| Pantalla                                                                   | Pantalla<br>derecha                                                                                                    | Acción                                                                                                    |  |
|----------------------------------------------------------------------------|----------------------------------------------------------------------------------------------------|----------------------------------------------------------------------------------------------------|--|
| DST SETUP<br>(Configuración<br>de horario de<br>verano)                    | Esta es la configuración de horario de verano (DST) para ahorrar energía. En Estados Unidos, el horario de ahorro comienza cada año a las 2:00 A.M. el segundo domingo de marzo, en el cual los relojes se adelantan una hora. Dicho horario culmina cada año a las 2:00 A.M. el primer domingo de noviembre, en el cual los relojes se atrasan una hora. Para los dos estados y los demás lugares que no usan el horario DST, fije la opción disabled. |                                                                                                    |  |
| OFF (Apagado)                                                              | OFF (Apagado)                                                                                                    | Mantenga presionado 🖌 hasta que aparezca Product Setup (Configuración de producto).                                                                                                    |  |
| PRODUCT SETUP<br>(Configuración<br>de producto)                            | En blanco                                                                                                    | Presione ► para desplazarse a Vat setup (Configuración de la cuba) y luego presione ✓.                                                                                                    |  |
| VRT SETUP<br>(Configuración<br>de la cuba)                                 | Introducir código                                                                                                    | Introduzca 3228.                                                                                                    |  |
| D57 (Horario de<br>verano)                                                 | ENRBLED<br>(Activado)                                                                                                    | Presione ▼▲ para desplazarse por las opciones DISABLED (DESACTIVADO) y ENABLED (ACTIVADO). Presione ▶. (Esto activa o desactiva el horario de verano. La opción predeterminada es enabled (activado).) Si se escoge disabled (desactivado), al presionar el botón ▶ se muestra la opción "exit" (salir). Presione el botón exit scan (salir/escanear) tres veces para salir. |  |
| DST STRRT MONTH<br>(Mes de inicio<br>del horario de<br>verano)             | 3                                                                                                    | Introduzca el mes de inicio del horario de ahorro de energía usando las teclas 1-10. (El valor predeterminado es el mes oficial de Estados Unidos, "3".) Presione ►.                                                                                                    |  |
| DST START<br>SUNDRY<br>(Domingo de<br>inicio del horario<br>de verano)     | 2                                                                                                    | Introduzca el horario de ahorro de energía que comienza el domingo usando las teclas 1-10. (El valor predeterminado es el oficial de Estados unidos, domingo "2".) Presione ►.                                                                                                    |  |
| DST END MONTH<br>(Mes de<br>finalización<br>del horario<br>de verano)      | 11                                                                                                    | Introduzca el mes de finalización del horario de ahorro de energía usando las teclas 1-10. (El valor predeterminado es el oficial de Estados unidos, mes "11".) Presione ►.                                                                                                    |  |
| DST END SUNDRY<br>(Domingo de<br>finalización<br>del horario<br>de verano) | 1                                                                                                    | Introduzca el domingo de finalización del horario de ahorro de energía usando las teclas 1-10. (El valor predeterminado es el oficial de Estados unidos, domingo "1".) Presione ►.                                                                                                    |  |
| EXIT (Salir)                                                               | EXIT (Salir)                                                                                                    | Presione el botón ✓ una vez y luego presione ▶ para desplazarse por System (Sistema), Time/Date (Hora/fecha), Filter (Filtro), E-Log (Registro electrónico) o Change Password (Cambiar contraseña). Cuando aparezca la opción que desee, presione ✓ o bien el botón Exit (Salir)/Scan (Escanear) tres veces para volver a apagar el controlador.                             |  |
| FILTER (Filtro)                                                            | En blanco                                                                                                    | Presione 🗸 .                                                                                                    |  |
| GLOBAL FILTER<br>COUNT (Recuento<br>de filtrado<br>global)                 | 20                                                                                                    | Presione ►. (Cambia el número total de cocciones que se producen antes de una indicación de filtro.<br>El valor predeterminado es 20.)                                                                                                    |  |
| EOD FILTER TIME<br>(Hora de filtrado<br>al final de la<br>jornada)         | 21:00                                                                                                    | Utilice los botones numéricos para programar la hora de alerta de filtrado al final del día. Presione ►.                                                                                                    |  |
| 1 POLISH TIMER<br>(Temporizador<br>de pulido 1)                            | ENRBLED<br>(Activado)                                                                                                    | Presione ▼▲ para avanzar a la opción y luego presione ▶. (Esto activa o desactiva el temporizador de pulido.)                                                                                                    |  |
| 1 POLISH TIME<br>(Hora de<br>pulido 1)                                     | 08:00                                                                                                    | Utilice los botones numéricos para cambiar la hora (use el 10 para el 0). (Esta es la hora a la cual la indicación de pulido se producirá cada día. El valor predeterminado es 8:00 AM.) Presione ►.                                                                                                    |  |
| <i>1 POLISH DURATION</i><br>(Duración del<br>pulido 1)                     | 30                                                                                                    | Utilice los botones numéricos para cambiar el valor (use el 10 para el 0). (Esta es la duración en minutos de un pulido. El valor predeterminado es 30 minutos.) Presione ►.                                                                                                    |  |
| Continúa en la p                                                           | página siguiente                                                                                                    |                                                                                                    |  |

| Pantalla                     | Pantalla         | Acción                                                                                                    |
|------------------------------|------------------|----------------------------------------------------------------------------------------------------|
| izquierda                    | derecha          |                                                                                                    |
| 1 POLISH DELRY               | 00:00            | Utilice los botones numéricos para cambiar la hora (use el 10 para el 0). (Esta es la cantidad de                                                                                             |
| retardo del                  |                  | tiempo que un operador puede retrasar el inicio de un pulido.) Presione ▶. Después de la demora el operador debe proceder al pulido.                                                          |
| pulido 1)                    |                  | demora, el operador debe proceder al pundo.                                                                                                    |
| 1 POLISH START               | 300F             | Utilice los botones numéricos para cambiar la temperatura (use el 10 para el 0). (Esta es la                                                                                                  |
| TEMPR                        |                  | temperatura necesaria para comenzar el pulido.) Presione <b>&gt;</b> .                                                                                                    |
| (Temperatura                 |                  |                                                                                                    |
| de inicio del<br>pulido 1)   |                  |                                                                                                    |
| 2 POLISH TIMER               | ENRBLED          | Presione V A para quanzar a la opción y luago presiona N. (Esto activa o desactiva al                                                                                                    |
| (Temporizador                | (Activado)       | temporizador del segundo pulido.)                                                                                                    |
| de pulido 1)                 |                  | tempernador del segundo pundo)                                                                                                    |
| 2 POLISH TIME                | 14:00            | Utilice los botones numéricos para cambiar la hora (use el 10 para el 0). (Esta es la hora a la                                                                                               |
| (Hora de                     |                  | cual la indicación de segundo pulido se producirá cada día.) Presione <b>&gt;</b> .                                                                                                    |
|                              | חב               |                                                                                                    |
| NIRATION                     | 00               | Utilice los botones numéricos para cambiar el valor (use el 10 para el 0). (Esta es la duración<br>an minutos de un pulido. El valor predeterminado es 30 minutos.) Presione                  |
| (Duración del                |                  | en minutos de un pundo. El valor predeterminado es 50 minutos.) r resione 🌶 .                                                                                                    |
| pulido 1)                    |                  |                                                                                                    |
| 2 POLISH DELRY               | 01:00            | Utilice los botones numéricos para cambiar la hora (use el 10 para el 0). (Esta es la cantidad de                                                                                             |
| TIME (Tiempo de              |                  | tiempo que un operador puede retrasar el inicio del segundo pulido. El valor predeterminado es                                                                                                |
| retardo del                  |                  | de una hora.) Presione ▶. Después de la demora, el operador debe proceder al pulido.                                                                                                    |
| 2 POLISH STRRT               | 300F             | Utilica los botonos numéricos para combiar la temporatura (use al 10 para al 0). (Esta es la                                                                                                  |
| TEMPR                        |                  | temperatura necesaria para comenzar el segundo pulido.) Presione                                                                                                    |
| (Temperatura                 |                  | temperatura neecoaria para comenzar er segando paració, riestone y r                                                                                                    |
| de inicio del                |                  |                                                                                                    |
| pulido 1)                    |                  |                                                                                                    |
| EXII (Salir)                 | EXII (Salir)     | Presione el botón ✓ una vez y luego presione ▶ para desplazarse por System (Sistema),                                                                                                    |
|                              |                  | lime/Date (Hora/Iecha), Filter (Filtro), E-Log (Registro electronico), Change Password (Cambiar contrasaña) o Edit Alarm Namas (Editar nombres de alarma). Cuando anarazea la                 |
|                              |                  | $(Cambiar contrasena) o Edit Anami Names (Editar nomores de anama). Cuando aparezea na opción que desee, presione \checkmark o bien el botón Scan (Escanear) una vez para volver a apagar el$ |
|                              |                  | controlador.                                                                                                    |
| E-LOG (Registro              | En blanco        | Presione 🗸 . (Este es un registro de los diez códigos de error más recientes.)                                                                                                    |
| electrónico)                 | Hora/Fecha       |                                                                                                    |
|                              | Hora/Feena       | Presione ▶. (Hora y fecha actual)                                                                                                    |
| н<br>F#                      | Hora/Fecha       | Errores enumerados de la A-J. Presione ▶ para recorrerlos. Si no existen errores,                                                                                                    |
| EXIT (Salir)                 | EXIT (Salir)     | Presione al botán una vaz y luago presiona 🕨 para dechlazarsa por System (Sistema)                                                                                                    |
| <b>_</b> /// (Sull)          | (Sull)           | Time/Date (Hora/fecha). Filter (Filtro). E-Log (Registro electrónico). Change Password                                                                                                    |
|                              |                  | (Cambiar contraseña) o Edit Alarm Names (Editar nombres de alarma). Cuando aparezca la                                                                                                    |
|                              |                  | opción que desee, presione 🖌 o bien el botón Scan (Escanear) una vez para volver a apagar el                                                                                                  |
|                              |                  | controlador.                                                                                                    |
| <b>E-LOG</b><br>(Decision C) | En blanco        | Presione 🗸 . (Esta es una característica reservada recopilación de datos internos que sólo existe                                                                                             |
| (Registro C)                 |                  | en freidoras a presión.)                                                                                                    |
| EXIT (Salir)                 | EXIT (Salir)     | Presione el botón 	✓ una vez y luego presione 	▶ para desplazarse por System (Sistema),                                                                                                    |
|                              |                  | Time/Date (Hora/fecha), Filter (Filtro), E-Log (Registro electrónico), Change Password                                                                                                    |
|                              |                  | (Cambiar contraseña) o Edit Alarm Names (Editar nombres de alarma). Cuando aparezca la                                                                                                    |
|                              |                  | opción que desee, presione ✓ o bien el botón Scan (Escanear) una vez para volver a apagar el                                                                                                  |
| CHANGE                       | En blanco        | Dragiona (                                                                                                    |
| PASSWORD                     |                  | riesione V.                                                                                                    |
| (Cambiar                     |                  |                                                                                                    |
| contraseña)                  |                  |                                                                                                    |
| PRODUCT SETUP                | Código actual    | Utilice los botones numéricos para cambiar el código (use el 10 para el 0). Presione ▶.                                                                                                    |
| (Contiguración               | (1724)           |                                                                                                    |
| de producto)                 |                  |                                                                                                    |
| Continua en la j             | pagina siguiente |                                                                                                    |

| Pantalla<br>izquierda                                     | Pantalla<br>derecha     | Acción                                                                                                    |
|-----------------------------------------------------------|-------------------------|----------------------------------------------------------------------------------------------------|
| VRT SETUP<br>(Configuración<br>de la cuba)                | Código actual<br>(3228) | Utilice los botones numéricos para cambiar el código (use el 10 para el 0). Presione ▶.                                                                                                    |
| EXIT (Salir)                                              | <i>EXIT</i> (Salir)     | Presione el botón ✓ una vez y luego presione ▶ para desplazarse por System (Sistema),<br>Time/Date (Hora/fecha), Filter (Filtro), E-Log (Registro electrónico), Change Password (Cambiar<br>contraseña) o Edit Alarm Names (Editar nombres de alarma). Cuando aparezca la opción que<br>desee, presione ✓ o bien el botón Scan (Escanear) una vez para volver a apagar el controlador. |
| EDIT ALARA NAMES<br>(Editar<br>nombres de las<br>alarmas) | En blanco               | Presione 🗸 .                                                                                                    |
| ALARII (Alarma)<br>1                                      | והוחא                   | Escriba o modifique el nombre de la alarma con los botones alfabéticos. Presione ▶. Siga desplazándose por los nombres hasta la alarma 10. (Ej. Shake (Sacudir), Stir (Agitar), etc.)                                                                                                    |
| <i>EXIT</i> (Salir)                                       | EXIT (Salir)            | Presione el botón ✓ una vez y luego presione ▶ para desplazarse por System (Sistema),<br>Time/Date (Hora/fecha), Filter (Filtro), E-Log (Registro electrónico), Change Password (Cambiar<br>contraseña) o Edit Alarm Names (Editar nombres de alarma). Cuando aparezca la opción que<br>desee, presione ✓ o bien el botón Scan (Escanear) una vez para volver a apagar el controlador. |

### 1.5 Navegación por el menú de filtro

El K3000 cuenta con cinco funciones en el menú de filtro (Filter): Filter (Filtro), Clean (Limpiar), Dispose (Descartar) (Descartar), Fill Vat From Pan (Llenar la cuba desde la bandeja) y Drain to Pan (Drenar a la bandeja). A ellas se accede presionando sin soltar el botón Filter (Filtro) hasta que en la pantalla aparezca FILTER. La primera tabla que se muestra a continuación indica la navegación inicial. La navegación de las funciones se indica en tablas independientes. El controlador debe estar encendido y en punto de ajuste para utilizar todas las funciones del menú de filtro. Si la freidora no está en un punto de ajuste, el controlador muestra WAIT FOR FILTER (ESPERE AL FILTRADO).

| Pantalla izquierda | Pantalla<br>derecha | Acción                                                                                                    |
|--------------------|---------------------|----------------------------------------------------------------------------------------------------|
| DRDP (Soltar)      | DRDP (Soltar)       | Mantenga presionado el botón FILTER hasta que aparezca Filter (Filtro).                                                                                                    |
| FILTER (Filtro)    | En blanco           | Presione ► para desplazarse por las opciones: Filter (Filtro), Dispose (Descartar) y Exit (Salir). Con la opción que desee en pantalla, presione ✓. Siga las instrucciones que se indican a continuación para navegar por los modos. |

### Entrada al modo Filter (Filtro)

| Filter (Filtro)                                                                                                    |                                 |                                                               |
|----------------------------------------------------------------------------------------------------|---------------------------------|---------------------------------------------------------------|
| Pantalla izquierda                                                                                                    | Pantalla<br>derecha             | Acción                                                        |
| En blanco                                                                                                    | FILTER (Filtro)                 | Presione ✓.                                                   |
| FILTER NOW? (¿Filtrar ahora?)<br>alternando con YE5/NO                                                                          | En blanco                       | Presione YES (SÍ)                                             |
| OPEN DRAIN VALVE<br>(Abrir válvula de drenaje)                                                                                  | En blanco                       | Abrir la válvula de drenaje.                                  |
| DRRINING (Drenando)                                                                                                    | En blanco                       | No se requiere ninguna.                                       |
| OPEN RETURN VALVE<br>(Abrir válvula de retorno)                                                                                 | En blanco                       | Abrir la válvula de retorno.                                  |
| POLISHING (Puliendo)                                                                                                    | Temporizador de<br>cuenta atrás | No se requiere ninguna.                                       |
| CLOSE DRAIN VALVE<br>(Cerrar válvula de drenaje)                                                                                | CONFIRM<br>(Confirmar)          | Cerrar la válvula de drenaje y presionar CONFIRM (CONFIRMAR). |
| FILLING (Llenando)                                                                                                    | En blanco                       | No se requiere ninguna.                                       |
| CLOSE RETURN VALVE WHEN<br>FULL AND PRESS CONFIRM<br>(Cerrar la válvula de<br>retorno cuando esté llena y<br>presionar Confirm) | EDNFIRM<br>(Confirmar)          | Presionar CONFIRM (CONFIRMAR).                                |
| COOL (Frío)                                                                                                    | COOL (Frío)                     |                                                               |

### Clean (Limpiar)

| Pantalla izquierda               | Pantalla derecha    | Acción                                                        |
|----------------------------------|---------------------|---------------------------------------------------------------|
| En blanco                        | ELERN (Limpiar)     | Presione $\checkmark$ .                                       |
| CLERN NOW?                       | YES (Sí) NO         | Presione YES (Sí)                                             |
| (¿Limpiar ahora?)                |                     |                                                               |
| OPEN DRAIN VALVE                 |                     | Open drain valve (Abrir válvula de drenaje)                   |
| (Abrir válvula de drenaje)       |                     |                                                               |
| <b>DRAINING</b> (Drenando)       |                     | No se requiere ninguna.                                       |
| SCRUB VAT COMPLETE?              | ЧЕ5 (Sí)            | Presione YES (Sí)                                             |
| (¿Fregado de la cuba             |                     |                                                               |
| terminado?)                      |                     |                                                               |
| OPEN RETURN VALVE                |                     | Abrir la válvula de retorno.                                  |
| (Abrir válvula de retorno)       |                     |                                                               |
| POLISHING (Puliendo)             | Temporizador de     | No se requiere ninguna.                                       |
|                                  | cuenta regresiva de |                                                               |
|                                  | 5 minutos           |                                                               |
| FILL VATP (¿Llenar cuba?)        | YES (Sí)            | Presione YES (Sí)                                             |
| <b>ELDSE DRRIN VALVE (Cerrar</b> | CONFIRM (Confirmar) | Cerrar la válvula de drenaje y presionar CONFIRM (CONFIRMAR). |
| válvula de drenaje)              |                     |                                                               |
| FILLING (llenando)               |                     | No se requiere ninguna.                                       |
| CLOSE RETURN VALVE WHEN          | CONFIRM (Confirmar) | Presionar "Confirm" (Confirmar).                              |
| FULL AND PRESS CONFIRM           |                     |                                                               |
| (Cerrar la válvula de            |                     |                                                               |
| retorno cuando esté llena y      |                     |                                                               |
| presionar "confirm").            |                     |                                                               |
| OFF (Apagado)                    | OFF (Apagado)       |                                                               |

### **Dispose (Descartar)**

| Pantalla izquierda           | Pantalla derecha    | Acción                                                                      |
|------------------------------|---------------------|-----------------------------------------------------------------------------|
| En blanco                    | DISPOSE (descartar) | Presione $\checkmark$ .                                                     |
| DISPOSE NOW?                 | YES (Sí) NO         | Presione YES (Sí)                                                           |
| (¿Descartar ahora?)          |                     |                                                                             |
| REMOVE PRIN                  | CONFIRM (Confirmar) | Retire la bandeja de filtrado y presione CONFIRM (CONFIRMAR).               |
| (Retirar bandeja)            |                     |                                                                             |
| INSERT DISPOSAL UNIT         | CONFIRM (Confirmar) | Introduzca la unidad de descarte bajo el drenaje y presione CONFIRM         |
| (Introducir unidad de        |                     | (CONFIRMAR).                                                                |
| descarte)                    |                     |                                                                             |
| OPEN DRAIN VALVE             |                     | Abra la válvula de drenaje.                                                 |
| (Abrir válvula de drenaje)   |                     |                                                                             |
| DISPOSING (Descartando)      |                     | No se requiere ninguna.                                                     |
| VAT EMPTY? (¿Cuba Vacía?)    | CONFIRM (Confirmar) | Presione CONFIRM (CONFIRMAR) una vez que la cuba esté vacía.                |
| CLEAN VAT COMPLETE?          | CONFIRM (Confirmar) | Presione CONFIRM (CONFIRMAR) una vez que la cuba esté limpia.               |
| (¿Limpieza de cuba           |                     |                                                                             |
| terminada?)                  |                     |                                                                             |
| CLOSE DRAIN VALVE            |                     | Cerrar la válvula de drenaje y presionar CONFIRM (CONFIRMAR).               |
| (Cerrar válvula de drenaje)  |                     |                                                                             |
| REMOVE DISPOSAL UNIT         | CONFIRM (Confirmar) | Retire la unidad de descarte de la freidora y presione CONFIRM (CONFIRMAR). |
| (Retirar unidad de descarte) |                     |                                                                             |
| INSERT PRN                   | CONFIRM (Confirmar) | Retire la bandeja de filtrado y presione CONFIRM (CONFIRMAR).               |
| (Introducir bandeja)         |                     |                                                                             |
| MANUALLY FILL VAT            | CONFIRM (Confirmar) | Llene la cuba de aceite hasta la línea de relleno y presione CONFIRM        |
| (Llenar cuba manualmente)    |                     | (CONFIRMAR) cuando esté llena.                                              |
| OFF (Apagado)                | OFF (Apagado)       |                                                                             |

### Drain to Pan (Drenar a la bandeja)

| Pantalla izquierda          | Pantalla derecha    | Acción                           |
|-----------------------------|---------------------|----------------------------------|
| En blanco                   | Drenar a bandeja    | Presione ✓                       |
| DRAIN TO PAN?               | YES (Sí) NO         | Presione YES (Sí)                |
| (¿Drenar a bandeja?)        |                     |                                  |
| OPEN DRRIN VALVE            |                     | Abra la válvula de drenaje.      |
| (Abrir válvula de drenaje)  |                     |                                  |
| DRRINING (Drenando)         |                     | No se requiere ninguna.          |
| VRT EMPTY? (¿Cuba Vacía?)   | CONFIRM (Confirmar) | Presionar "Confirm" (Confirmar). |
| CLOSE DRAIN VALVE           |                     | Cierre la válvula de drenaje.    |
| (Cerrar válvula de drenaje) |                     |                                  |
| OIL IN DRAIN PAN (Aceite en | EONFIRM (Confirmar) | Presionar "Confirm" (Confirmar). |
| la bandeja de drenaje)      |                     |                                  |
| FILL VAT FROM DRAIN PAN?    | YES (Sí) NO         | Presione YES (Sí)                |
| (¿Llenar cuba desde la      |                     |                                  |
| bandeja de drenaje?)        |                     |                                  |
| OPEN RETURN VALVE           | OPEN RETURN VALVE   | Abra la válvula de retorno.      |
| (Abrir válvula de retorno)  | (Abrir válvula de   |                                  |
|                             | retorno)            |                                  |
| FILLING (Llenando)          |                     | No se requiere ninguna.          |
| CLOSE RETURN VALVE WHEN     | CONFIRM (Confirmar) | Presionar "Confirm" (Confirmar). |
| FULL AND PRESS CONFIRM      |                     |                                  |
| (Cerrar la válvula de       |                     |                                  |
| retorno cuando esté llena y |                     |                                  |
| presionar "confirm").       |                     |                                  |
| OFF (Apagado)               | OFF (Apagado)       |                                  |

### Fill Vat From Pan (Llenar la cuba desde la bandeja)

| Pantalla izquierda            | Pantalla derecha      | Acción                           |
|-------------------------------|-----------------------|----------------------------------|
| En blanco                     | FILL VAT FROM PAN     | Presione ✓                       |
|                               | (Llenar la cuba desde |                                  |
|                               | la bandeja)           |                                  |
| FILL VAT FROM DRAIN PAN?      | YES (Sí) NO           | Presione YES (Sí)                |
| (¿Llenar cuba desde la        |                       |                                  |
| bandeja?)                     |                       |                                  |
| OPEN RETURN VALVE (Abrir      |                       | Abra la válvula de retorno.      |
| válvula de retorno)           |                       |                                  |
| FILLING (LLENANDO)            | FILLING (Llenado)     | No se requiere ninguna.          |
| CLOSE RETURN VALVE WHEN       | EONFIRM (Confirmar)   | Presionar "Confirm" (Confirmar). |
| FULL RIND PRESS CONFIRM       |                       |                                  |
| (Cerrar la válvula de retorno |                       |                                  |
| cuando estí llena y           |                       |                                  |
| presionar "confirm").         |                       |                                  |
| OFF (Apagado)                 | OFF (Apagado)         |                                  |

### 1.6 Pulido

La pantalla del K3000 muestra una serie de mensajes cuando hay un ciclo de filtrado o pulido en curso. Los pasos se indican a continuación.

|          | Pantalla izquierda                                     | Pantalla derecha    | Explicación/Acción                                                                                                    |
|----------|--------------------------------------------------------|---------------------|----------------------------------------------------------------------------------------------------|
| **<br>** | POLISH NOW? (¿Pulir ahora?)                            | YES (Sí) NO         | Responda a la pregunta pulsando el botón. Presione YES (Sí) o NO. Si presiona Yes (Sí) se procede al filtrado (se detalla a continuación). No se retrasa el filtrado y la cocción continúa. |
|          | <i>RDD FILTER POWDER</i><br>(Añadir polvo de filtrado) | EONFIRM (Confirmar) | Añada el polvo de filtrado y pulse CONFIRM (CONFIRMAR).                                                                                                    |
| *        | INSERT PAN<br>(Introducir bandeja)                     | EDNFIRM (Confirmar) | Introduzca la bandeja de filtrado y presione CONFIRM (CONFIRMAR).                                                                                                    |
| *        | CHRNGE FILTER PRPER<br>(Cambiar papel del filtro)      | EDNFIRM (Confirmar) | Retire la bandeja del filtro y cambie el papel del filtro.                                                                                                    |
|          | <i>RDD FILTER POWDER</i><br>(Sñadir polvo de filtrado) | EDNFIRM (Confirmar) | Añada el polvo de filtrado y pulse CONFIRM (CONFIRMAR).                                                                                                    |
|          | Continúa en la página si                               | iguiente            |                                                                                                    |

### 1.6 Pulido (cont.)

\*

\*

| Pantalla izquierda                                                                                                    | Pantalla derecha                               | Explicación/Acción                                                                                                    |
|----------------------------------------------------------------------------------------------------|------------------------------------------------|----------------------------------------------------------------------------------------------------|
| INSERT PRN<br>(Introducir bandeja)                                                                                                | CONFIRM (Confirmar)                            | Introduzca la bandeja del filtro en la freidora.                                                                         |
| DRAINING (Drenando)                                                                                                    |                                                | No se requiere ninguna. El aceite se drena desde la olla de la freidora hasta la bandeja del filtro.                     |
| OPEN RETURN VALVE<br>(Abrir vílvula de retorno)                                                                                   |                                                | Abra la válvula de retorno.                                                                                              |
| POLISHING (Puliendo)                                                                                                    | Temporizador de cuenta regresiva de 15 minutos | No se requiere ninguna. El aceite fluye desde la bandeja de filtrado a la olla y vuelve a la bandeja durante 15 minutos. |
| CLOSE DRRIN VALVE                                                                                                    |                                                | Cierre la válvula de drenaje.                                                                                            |
| FILLING (Llenando)                                                                                                    |                                                | No se requiere ninguna. El aceite regresa de la bandeja del filtro a la olla.                                            |
| CLOSE RETURN VALVE UHEN<br>FULL AND PRESS CONFIRM<br>(Cerrar la válvula de<br>retorno cuando esté llena y<br>presionar "confirm") | EUNFIRM (Confirmar)                            | Cerrar la válvula de retorno y presionar CONFIRM (CONFIRMAR).                                                            |
| COOL (Frío)                                                                                                    | COOL (Frío)                                    |                                                                                                    |

\*NOTA: Sólo se produce en el primer pulido del día.

**\*\*NOTA:** Sólo se produce en el primer pulido después del almuerzo y en los posteriores pulidos durante el día.

### 1.7 Mensajes que aparecen durante la programación

El K3000 se puede programar para cocción de un segmento, que se utiliza para la mayoría de los productos, y para cocción segmentada, que se utiliza para pollo sin deshuesar. Cuando se programa para ambos productos, los mensajes de tiempo que aparecen se numeran secuencialmente. Para productos no segmentados, introduzca 0:00 para el segundo mensaje de tiempo (2 Time (Tiempo 2)) y los pasos de programación adicionales asociados con la programación segmentada no aparecen.

Para los productos segmentados, el proceso es más largo. Se pueden introducir hasta 10 segmentos durante el ciclo de cocción de un producto. El ciclo de cocción completa se puede considerar como una línea cronológica, con cambios de temperatura que se introducen en determinados momentos.

Como los tiempos Time 2, Time 3 y Time 4 aparecen en los pasos de programación, la hora introducida <u>NO</u> es la duración de ese ciclo en particular, sino el punto en el que se produce un cambio de temperatura en la línea cronológica. Por ejemplo, un cambio a Time 2 para cambiar una temperatura en un ciclo de 13 minutos después de 2 minutos se introduce como 11. El primer cambio de temperatura tendrá lugar cuando queden 11 minutos en la línea cronológica. **Consulte la gráfico en la página 1-12.** 

A continuación se muestra una explicación de los mensajes presentados en la secuencia en que se producen. La programación se detalla en las páginas 1-12 a 1-15.

| Pantalla<br>izquierda                | Pantalla<br>derecha                       | Explicación/Acción                                                                                                    |
|--------------------------------------|-------------------------------------------|----------------------------------------------------------------------------------------------------|
| LONG NRME<br>(Nombre largo)          | Nombre o número del<br>botón              | Escriba el nombre completo del producto                                                                                                    |
| SHORT NRME<br>(Nombre corto)         | Nombre o número del botón                 | Introduzca el nombre del producto abreviado en cuatro caracteres                                                                                                    |
| COOKING MODE<br>(Modo de<br>cocción) | SINGLE SETPOINT (Un solo punto de ajuste) | Segmentado: Si desea una cocción segmentada o con varios puntos de ajuste, presione ▼<br>MULTIPLE SETPOINT (VARIOS PUNTOS DE AJUSTE), vaya al punto 1.9 y siga las<br>instrucciones. |
|                                      |                                           | <b>No segmentado:</b> Deje el valor predeterminado de SINGLE SETPOINT (UN SOLO PUNTO DE AJUSTE).                                                                                     |

# 1.7 Mensajes que aparecen durante la programación (cont.)

| Pantalla<br>izquierda                                               | Pantalla<br>derecha                                   | Explicación/Acción                                                                                                    |
|---------------------------------------------------------------------|-------------------------------------------------------|----------------------------------------------------------------------------------------------------|
| 1 TINE (Tiempo 1)                                                   | 0:00 o número<br>introducido<br>anteriormente         | En la programación segmentada y no segmentada, aquí se introduce el tiempo total de cocción.                                                                                                    |
| 1 TEMPR<br>(Temperatura 1)                                          | Temperatura                                           | Este es el punto de ajuste para productos no segmentados; el punto de ajuste inicial para productos segmentados.                                                                                                    |
| 1 FLEX (Flexible 1)                                                 | número                                                | Flex es la característica del controlador que permite que la freidora reaccione a cargas grandes y pequeñas con la misma curva de cocción. Generalmente no se usa con pollo deshuesado. El valor predeterminado es 5. El rango es de 0-9.                                            |
| 1 PRESSURE<br>SOLENOID<br>(Solenoide de<br>presión 1)               | OPEN (Abierto)                                        | Esta opción sólo está presente en las freidoras a presión. Durante la cocción determina si el solenoide de presión debería estar abierto o cerrado. Para la cocción segmentada o con varios puntos de ajuste, puede estar cerrado y abierto durante diferentes ciclos de la cocción. |
| 2 TIME (Tiempo 1)                                                   | Hora                                                  | <b>Segmentado:</b> Introduzca el tiempo que queda en el ciclo de cocción después de que se produzca el primer cambio de temperatura. <b>No segmentado:</b> Introduzca 0:00                                                                                                    |
| 2 TEMPR<br>(Temperatura 1)                                          | Temperatura                                           | <b>Segmentado:</b> Este es el primer cambio de temperatura, que se produce en el punto introducido en el mensaje 2 Time (Tiempo 2). <b>No segmentado:</b> No aparece                                                                                                    |
| 2 FLEX<br>(Flexible 2)                                              | DN (Encendido) U DFF<br>(Apagado)                     | Ver 1 Flex (Flexible 1).                                                                                                    |
| 2 PRESSURE<br>SOLENOID<br>(Solenoide de<br>presión 2)               | DPEN (Abierto)                                        | Ver 1 Pressure Solenoid (Solenoide de presión 1).                                                                                                    |
| 3 TINE (Tiempo 1)                                                   | Hora                                                  | <b>Segmentado:</b> Introduzca el tiempo que queda en el ciclo de cocción después de que se produzca el segundo cambio de temperatura. <b>No segmentado:</b> No aparece.                                                                                                    |
| 3 TEMPR<br>(Temperatura 3)                                          | Temperatura                                           | <b>Segmentado:</b> Este es el segundo cambio de temperatura, que se produce en el punto introducido en el mensaje 3 Time (Tiempo 3). <b>No segmentado:</b> No aparece                                                                                                    |
| <i>3 FLEX</i><br>(Flexible 1)                                       | ON (Encendido) U OFF<br>(Apagado)                     | Ver 1 Flex (Flexible 1).                                                                                                    |
| <i>3 PRESSURE</i><br><i>SOLENOID</i><br>(Solenoide de<br>presión 3) | OPEN (Abierto)                                        | Ver 1 Pressure Solenoid (Solenoide de presión 1).                                                                                                    |
| 4 TIME (Tiempo 1)                                                   | Hora                                                  | <b>Segmentado:</b> Introduzca el tiempo que queda en el ciclo de cocción después de que se produzca el tercer cambio de temperatura. <b>No segmentado:</b> No aparece.                                                                                                    |
| 4 TEMPR<br>(Temperatura 1)                                          | Temperatura                                           | <b>Segmentado:</b> Este es el tercer cambio de temperatura, que se produce en el punto introducido en el mensaje 3 Time (Tiempo 3). <b>No segmentado:</b> No aparece.                                                                                                    |
| <i>4 FLEX</i><br>(Flexible 1)                                       | ON (Encendido) U OFF<br>(Apagado)                     | Ver 1 Flex (Flexible 1).                                                                                                    |
| 4 PRESSURE<br>SOLENOID<br>(Solenoide de<br>presión 3)               | OPEN (Abierto)                                        | Ver 1 Pressure Solenoid (Solenoide de presión 1).                                                                                                    |
| 5 TINE (Tiempo 1)                                                   | Hora                                                  | Segmentado: Introduzca 0:00 si no se necesitan más segmentos.<br>No segmentado: No aparece.                                                                                                    |
| 1 ALARN TINE<br>(Hora de<br>alarma 1)                               | Hora                                                  | Una alarma audible en el ciclo de cocción, lo que indica la necesidad de sacudir o agitar el producto.                                                                                                    |
| <i>1 ALARII NAILE</i><br>(Nombre de<br>alarma 1)                    | SHRKE (Sacudir), STIR<br>(Agitar), RLARMA<br>Numerada | Navegue hasta la opción deseada con los botones direccionales bajo la pantalla.                                                                                                    |

# 1.7 Mensajes que aparecen durante la programación (cont.)

| Pantalla<br>izquierda                        | Pantalla<br>derecha                                                                                                  | Explicación/Acción                                                                                                    |
|----------------------------------------------|----------------------------------------------------------------------------------------------------|----------------------------------------------------------------------------------------------------|
| 1 ALARA AODE<br>(Modo de<br>alarma 1)        | Manual o Auto                                                                                                    | La alarma puede ser de cancelación automática (Auto) o manual (Manual), que requiere presionar un botón. Navegue hasta la opción deseada con los botones direccionales bajo la pantalla. |
| 1 RLRRN TONE<br>(Tono de<br>alarma 1)        | SHORT (Corto), flEDIUfl<br>(Medio), LONG (Largo),<br>DOUBLE (Doble) D LONG<br>SHORT (Corto largo),<br>NONE (Ninguno) | La duración de la alarma audible es opcional. Navegue hasta la opción deseada con los botones direccionales bajo la pantalla.                                                            |
| 2 ALARM TIME<br>(Hora de<br>alarma 1)        | HORA                                                                                                    | El segundo punto del ciclo de cocción en el que suena una alarma.                                                                                                    |
| 2 ALARN NAME<br>(Nombre de<br>alarma 2)      | 5HRKE (Sacudir), 5TIR<br>(Agitar), RLARMR<br>Numerada                                                                | Navegue hasta la opción deseada con los botones direccionales bajo la pantalla.                                                                                                    |
| 2 ALARA MODE<br>(Modo de<br>alarma 2)        | Manual o Auto                                                                                                    | Navegue hasta la opción deseada con los botones direccionales bajo la pantalla.                                                                                                    |
| 2 RLARA TONE<br>(Tono de<br>alarma 2)        | SHORT (Corto), flEDIUfl<br>(Medio), LONG (Largo),<br>DOUBLE (Doble) D LONG<br>SHORT (Corto largo),<br>NONE (Ninguno) | Navegue hasta la opción deseada con los botones direccionales bajo la pantalla.                                                                                                    |
| 3 ALARM TIME<br>(Hora de<br>alarma 3)        | HORR                                                                                                    | El tercer punto del ciclo de cocción en el que suena una alarma.                                                                                                    |
| 3 ALARA NAME<br>(Nombre de<br>alarma 1)      | SHRKE (Sacudir), STIR<br>(Agitar), RLARMA<br>Numerada                                                                | Navegue hasta la opción deseada con los botones direccionales bajo la pantalla.                                                                                                    |
| <i>3 RLARN NODE</i><br>(Modo de<br>alarma 1) | MRNURL O RUTO                                                                                                    | Navegue hasta la opción deseada con los botones direccionales bajo la pantalla.                                                                                                    |
| <i>3 RLRRI</i> TONE<br>(Tono de<br>alarma 1) | SHORT (Corto), fIEDIUM<br>(Medio), LONG (Largo),<br>DOUBLE (Doble) D LONG<br>SHORT (Corto largo),<br>NONE (ninguno)  | Navegue hasta la opción deseada con los botones direccionales bajo la pantalla.                                                                                                    |
| <i>RFTER COOKING</i><br>(Tras la cocción)    | <i>SET POINT</i> (Punto de ajuste) <i>0 COOL</i> (Frío)                                                              | <b>Setpoint (Punto de ajuste)</b> : La freidora permanece en el punto de ajuste; <b>Cool (Frío)</b> : la freidora se mantiene a 250 °F (121 °C).                                         |
| FILTER LOCKOUT<br>(Cierre del filtro)        | Número                                                                                                    | Número de ciclos de cocción para el producto antes de un mensaje de filtrado.                                                                                                    |
| HERD COUNT<br>(Recuento de<br>cabezas)       | 0                                                                                                    | Número de cabezas de pollo o número equivalente para un producto que no sea pollo.                                                                                                    |
| INSTANT ON<br>(Encendido<br>instantáneo)     | 0                                                                                                    | Este es el tiempo, en segundos, durante el que se calienta la freidora antes de que el<br>Controlador revise la temperatura.                                                             |
| EXIT (Salir)                                 | EXIT (Salir)                                                                                                    | Presione 🖌 o el botón Scan (Escanear) para salir de la programación.                                                                                                    |

### 1.8 Programación de elementos con un solo punto de ajuste (no segmentados)

A continuación aparece la programación de productos alimenticios no segmentados. La columna derecha indica la acción necesaria para continuar. Puede salir de un paso de programación en cualquier momento presionando el botón Scan (Escanear) hasta que la pantalla vuelva al estado anterior a la programación.

| Pantalla                                              | Pantalla                                            | Acción                                                                                                    |
|-------------------------------------------------------|-----------------------------------------------------|----------------------------------------------------------------------------------------------------|
| izquierda                                             | derecha                                             |                                                                                                    |
| OFF (Apagado)                                         | OFF (Apagado)                                       | Mantenga presionado ✓ hasta que aparezca Product Setup (Configuración de producto).                                                                                                    |
| PRODUCT SETUP                                         | En blanco                                           | Presione $\checkmark$ .                                                                                                    |
| (Configuración de                                     |                                                     |                                                                                                    |
| producto)                                             |                                                     |                                                                                                    |
| PRUDULT SETUP                                         | Introducir codigo                                   | Introduzca 1724.                                                                                                    |
| (Configuración de<br>producto)                        |                                                     |                                                                                                    |
| SELECT PRODUCT                                        | En blanco                                           | Presione el hotón del producto deseado (1.20) que no se utilice actualmente                                                                                                    |
| (Seleccionar                                          |                                                     | para programar un nuevo producto. De lo contrario, pulse un botón de                                                                                                    |
| producto)                                             |                                                     | producto que no esté encendido.                                                                                                    |
| LONG NRME                                             | Nombre del producto o número de                     | Introduzca el nombre del producto con los botones alfabéticos. Avance el                                                                                                    |
| (Nombre largo)                                        | botón                                               | cursor con $\blacktriangle \nabla$ . Presione $\blacktriangleright$ .                                                                                                    |
| SHORT NRME                                            | Nombre abreviado del producto o                     | Escriba el nombre del producto abreviado en 4 caracteres usando los botones                                                                                                    |
| (Nombre corto)                                        | número de botón                                     | alfabéticos. Presione 🅨.                                                                                                    |
| COOKING MODE                                          | SINGLE SETPOINT (Un solo punto de                   | Presione ▶. Si desea una cocción segmentada o con varios puntos de ajuste,                                                                                                    |
| (Modo de                                              | ajuste)                                             | presione ▼ MULTIPLE SETPOINT (VARIOS PUNTOS DE AJUSTE), vaya                                                                                                    |
|                                                       |                                                     | al punto 1.9 y siga las instrucciones. (El ajuste predeterminado es SINGLE<br>SETPOINT (UN SOLO PUNTO DE AJUSTE)                                                                                                    |
| 1 TIME (Tiempo 1)                                     | 0:00 u hora introducida anteriormente               | Escriba el tiempo total de cocción con los botones numéricos. Presione ►.                                                                                                    |
| 1 TEMPR                                               | TEMP                                                | Escriba la temperatura de cocción. Presione 🕨.                                                                                                    |
| (Temperatura 1)                                       | Némen                                               |                                                                                                    |
| TFLEX (Flexible 1)                                    | Numero                                              | Introduzca el nivel de flexibilidad extra, de 0 a 9, para el producto. Presione $\blacktriangleright$ .                                                                                                    |
| 1 PRESSURE<br>SOLENOID<br>(Solenoide de<br>presión 3) | OPEN (Abierto)                                      | Ajuste a la posición deseada con los botones ▼▲. Presione el botón ▶ para cambiar a CLOSED (CERRADO). ( <i>Opción sólo para freidoras a presión.</i> )                                                                                                    |
| 2 TIME (Tiempo 1)                                     | 0:00 u hora introducida<br>anteriormente            | Introduzca 0:00. Presione ►.                                                                                                    |
| 1 ALARN TINE (Hora<br>de alarma 1)                    | 0:00 u hora introducida<br>anteriormente            | Reste el tiempo desde la hora de inicio de la cocción cuando debería sonar la alarma. (Ejemplo: Si el tiempo de cocción es 5:00 y el tiempo de sacudida debe ser de 30 segundos, en el tiempo de cocción introduzca 4:30 como la hora de la alarma). Introduzca dicho tiempo para la sacudida, la agitación, etc. Presione ►. (Nota: Si la hora de alrma se ha definido como 0:00, pase al punto After Cooking (Tras la cocción) a continuación.) |
| 1 ALARA NAME<br>(Nombre de                            | SHRKE (Sacudir)                                     | Presione ▼▲ para desplazarse por los nombres de las alarmas (por ejemplo,<br>Shake (Sacudir)) Presione ►                                                                                                    |
| alarma 1)                                             |                                                     |                                                                                                    |
| 1 RLARM MODE                                          | Auto o manual                                       | Presione ▼▲ para desplazarse al modo de alarma Auto o Manual. Presione                                                                                                    |
| (Modo de alarma 2)                                    |                                                     | ▶.                                                                                                    |
| 1 RLARM TONE                                          | SHORT (Corto), MEDIUM (Medio),                      | Presione $\mathbf{\nabla} \mathbf{A}$ para desplazarse por las opciones de tonos de alarma. Presione                                                                                                    |
| (1000 de<br>alarma 1)                                 | LUID (Largo), DUUBLE (DODIE) D                      | ▶.                                                                                                    |
|                                                       | (Ninguno)                                           |                                                                                                    |
| 2 ALARM TIME                                          | 0:00                                                | Presione Déjelo como 0:00 para cocción no segmentada.                                                                                                    |
| (Hora de                                              |                                                     |                                                                                                    |
| alarma 2)                                             |                                                     |                                                                                                    |
| RFTER EDDKING<br>(Tras la cocción)                    | <i>EODL</i> (Frío) <i>D SETPT</i> (Punto de ajuste) | Presione ▼▲ para desplazarse al modo Cool (Frío) o Setpoint (Punto de ajuste). La freidora debería salir hasta después de ciclo de cocción: cool = 250; Setpoint = temperatura de cocción. Presione ►.                                                                                                    |
| FILTER LOCKOUT<br>(Cierre del filtro)                 | 0                                                   | Introduzca el número de ciclos de cocción antes de que aparezca un mensaje de filtro y presione                                                                                                    |
| QUANTITYP                                             | ND                                                  | Presione V A para desplazarse a YES (SÍ) si se requiere una cantidad por cada                                                                                                    |
| (¿Cantidad?)                                          |                                                     | carga, de lo contrario deje el valor predeterminado NO.                                                                                                    |

# 1.8 Programación de elementos con un solo punto de ajuste (no segmentados) (cont.)

| Pantalla<br>izquierda                           | Pantalla<br>derecha             | Acción                                                                                                    |
|-------------------------------------------------|---------------------------------|----------------------------------------------------------------------------------------------------|
| HERD COUNT<br>(Recuento de<br>cabezas)          | 0 o número fijado anteriormente | Introduzca el número de cabezas o el valor equivalente para el producto.<br>Presione ▶.                                                                                          |
| INSTRINT ON<br>(Encendido<br>instantáneo)       | 0                               | Este es el tiempo, en segundos, durante el que se calienta la freidora antes de que el Controlador revise la temperatura. Introduzca el valor y presione $\blacktriangleright$ . |
| EXIT (Salir)                                    | EXIT (Salir)                    | Presione el botón Scan (Escanear) para salir o el botón 🖌 para acceder a programación adicional.                                                                                 |
| SELECT PRODUCT<br>(Seleccionar<br>producto)     | En blanco                       | ¿Más programación? Presione el botón de producto y siga las instrucciones.<br>¿Salir de la programación? Presione el botón Scan (Escanear).                                      |
| PRODUCT SETUP<br>(Configuración de<br>producto) | En blanco                       | Presione el botón Scan (Escanear) para salir o el botón 🖌 para acceder a programación adicional.                                                                                 |
| OFF (Apagado)                                   | OFF (Apagado)                   |                                                                                                    |

### 1.9 Varios puntos de ajuste (segmentados) 1.9.1 Descripción general de la programación de cocción

El controlador K3000 es capaz de realizar una cocción segmentada, una característica que permite dividir un ciclo de cocción en una cierta cantidad de partes (o segmentos), cada uno con su propia temperatura y tiempo de cocción.

A continuación aparece una versión abreviada de la programación para un ciclo de cocción de 13 minutos con cuatro temperaturas de cocción. Los pasos están comprimidos para una mayor claridad. Los tiempos de cocción representan el momento en la secuencia del ciclo total de cocción en que ocurre el segmento. En este ejemplo, el primer cambio de temperatura ocurre cuando restan 11 minutos del ciclo total de cocción; se introduce 11 en el mensaje del segundo tiempo de cocción. Dos minutos en el ciclo total de cocción, la temperatura cambiará; y quedarán 11 minutos. Para llegar a los tiempos de cocción de los segmentos restantes, se resta la longitud del segmento del tiempo de cocción restante. Los pasos de programación completos aparecen en las páginas 15 y 16.

- El paso 1 establece el tiempo total de cocción y el punto de ajuste inicial.
- El paso 2 fija la duración del primer segmento de cocción, 2 minutos, y el punto de ajuste del primer cambio de temperatura.
- El paso 3 fija la duración del segundo segmento de cocción, 4 minutos, y el punto de ajuste del segundo cambio de temperatura.
- El paso 4 fija la duración del tercer segmento de cocción, 3 minutos, y el punto de ajuste del tercer cambio de temperatura.

Introduzca 13:00, el tiempo combinado de todos los ciclos de cocción,

Los cuatro minutos restantes en el tiempo de cocción transcurren en la temperatura final. No se requiere introducir datos para usar los minutos finales

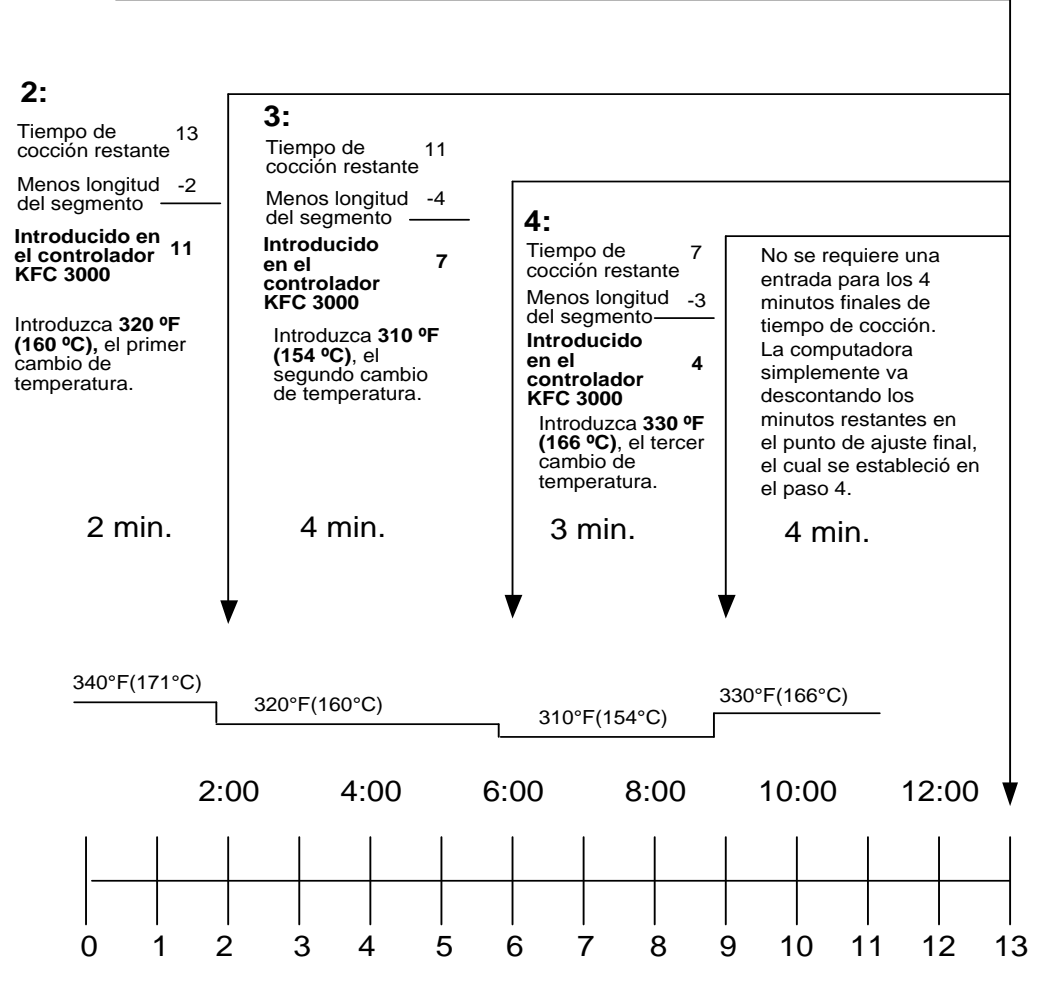

**1**: y 340 ºF (171 ºC), punto de ajuste inicial.

### 1.9.2 Descripción general de la programación de alarmas

Las alarmas sirven para recordar a los operadores que sacudan las cestas o hagan alguna otra operación con el producto en determinados momentos del ciclo de cocción. Las instrucciones siguientes detallan el ajuste de tres alarmas en un ciclo de cocción de 13 minutos. Para introducir una sola alarma, salga de la secuencia después de establecer la primera.

Para un ciclo de cocción pueden programarse tres alarmas. El K3000 hace una cuenta atrás de los tiempos de cocción desde el tiempo total hasta cero. Las alarmas se introducen en el punto de la cuenta atrás que se desee. El ejemplo siguiente es para las alarmas a las 11:00, 6:00 y 2:00 en el reloj de cuenta atrás, las alarmas se producirán a los dos, siete y 11 minutos del ciclo de cocción de 13 minutos.

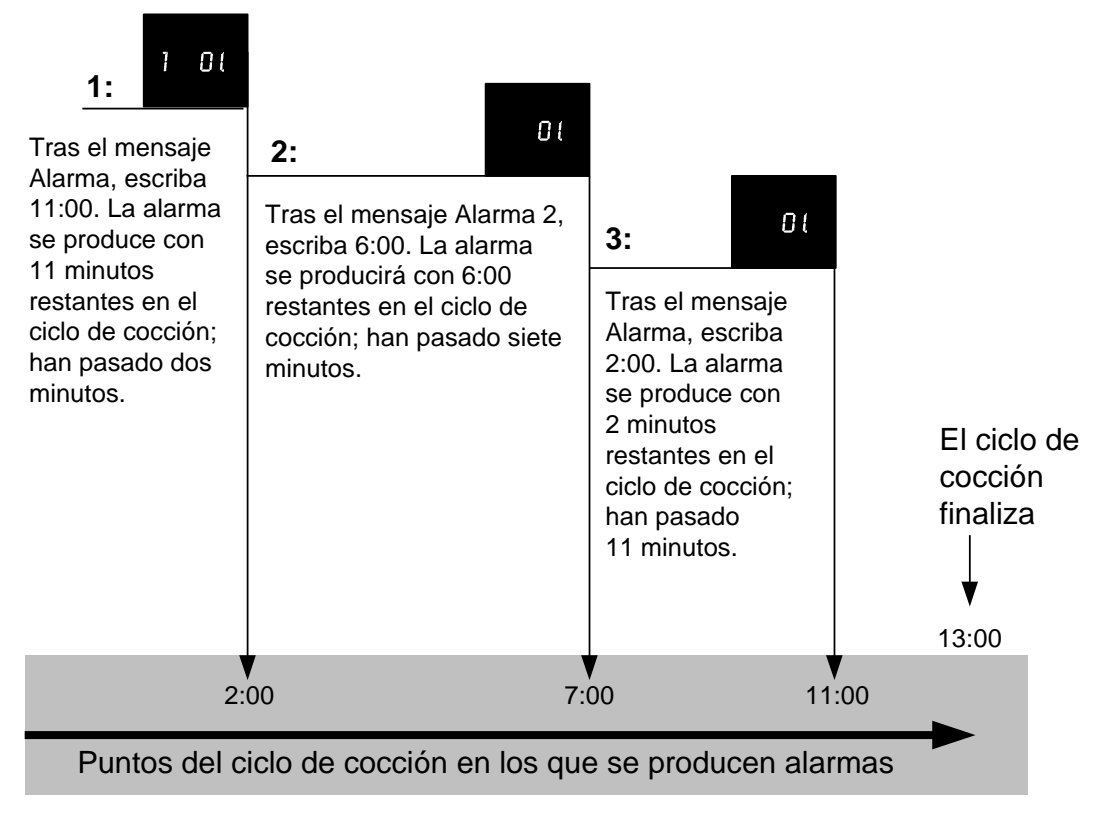

# 1.10 Programación de elementos con varios puntos de ajuste (segmentados)

| Pantalla izquierda                                     | Pantalla derecha                                   | Acción                                                                                                    |
|--------------------------------------------------------|----------------------------------------------------|----------------------------------------------------------------------------------------------------|
| OFF (Apagado)                                          | OFF (Apagado)                                      | Mantenga presionado 🖌 hasta que aparezca Product<br>Setup (Configuración de producto).                                                                                                    |
| PRODUCT SETUP<br>(Configuración de<br>producto)        | En blanco                                          | Presione 🗸 .                                                                                                    |
| PRODUCT SETUP<br>(Configuración de                     | Introducir código                                  | Introduzca 1724                                                                                                    |
| SELECT PRODUCT                                         | En blanco                                          | Presione el botón del producto deseado                                                                                                    |
| LONS NAME (Nombre largo)                               | Nombre del producto o número de botón              | Introduzca el nombre del producto con los botones<br>alfabéticos. Avance el cursor con ▲▼. Con el nombre<br>introducido, presione ►                                                                                                    |
| SHORT NRME (Nombre corto)                              | Nombre abreviado del producto o<br>número de botón | Escriba el nombre del producto abreviado en 4 caracteres usando los botones alfabéticos. Presione ►.                                                                                                    |
| COOKING NODE<br>(Modo de cocción)                      | SINGLE SETPOINT (Un solo punto de ajuste)          | Presione ►. Si desea una cocción segmentada o de varios<br>puntos de ajuste, presione ▼ Multiple Setpoint<br>(Segmented) y siga las instrucciones de la sección<br>siguiente. (El ajuste predeterminado es SINGLE<br>SETPOINT (UN SOLO PUNTO DE AJUSTE) |
| 1 TINE (Tiempo 1)                                      | 0:00 u hora introducida<br>anteriormente           | Introduzca el tiempo total de cocción para un producto segmentado y presione ►.                                                                                                    |
| 1 TEMPR (Temperatura 1)                                | Temperatura                                        | Introduzca la temperatura inicial de cocción y presione ►.                                                                                                    |
| 7 FLEX (Flexible 1)                                    | 0 o valor introducido anteriormente                | Introduzca el valor de flexibilidad (0-9) para el producto y presione ►.                                                                                                    |
| 1 PRESSURE SOLENOID<br>(Solenoide de presión 1)        | OPEN (Abierto)                                     | Ajuste a la posición deseada con los botones ▼▲.<br>Presione el botón ▶ para cambiar a CLOSED<br>(CERRADO). ( <i>Opción sólo para freidoras a presión.</i> )                                                                                            |
| 2 TIME (Tiempo 2)                                      | 0:00 u hora introducida anteriormente              | Introduzca el tiempo restante tras el primer cambio de temperatura (ver página 1-11) y luego presione ▶.                                                                                                    |
| 2 TEMPR (Temperatura 2)                                | 0:00 0 temperatura introducida antes               | Introduzca el primer cambio de temperatura y presione $\blacktriangleright$ .                                                                                                    |
| 2 FLEX (Flexible 2)                                    | 0 0 VRLOR introducido antes                        | Introduzca el valor de flexibilidad (0-9) para el producto y presione ►.                                                                                                    |
| 2 PRESSURE SOLENOID                                    | OPEN (Abierto)                                     | Ajuste a la posición deseada con los botones ▼▲.                                                                                                    |
| (Solenoide de presión 2)                               |                                                    | Presione el botón ▶ para cambiar a CLOSED<br>(CERRADO) (Onción sólo para freidoras a presión)                                                                                                    |
| 3 TINE (Tiempo 3)                                      | 0:00 0 tiempo programado antes                     | Introduzca el tiempo restante después del segundo cambio de temperatura y presione ►.                                                                                                    |
| 3 TEMPR (Temperatura 3)                                | 0:00 0 temperatura programada antes                | Introduzca la temperatura del segundo segmento y presione ►.                                                                                                    |
| <i>3 FLEX</i> (Flexible 1)                             | 0 0 VALOR introducido antes                        | Introduzca el valor de flexibilidad (0-9) para el producto y presione ►.                                                                                                    |
| <i>3 PRESSURE SOLENDID</i><br>(Solenoide de presión 3) | OPEN (Abierto)                                     | Ajuste a la posición deseada con los botones ▼▲.<br>Presione el botón ▶ para cambiar a CLOSED<br>(CERRADO). ( <i>Opción sólo para freidoras a presión.</i> )                                                                                            |
| 4 TINE (Tiempo 4)                                      | 00 0 tiempo introducido antes                      | Introduzca el tiempo restante después del tercer cambio de temperatura y presione ►.                                                                                                    |
| 4 TEMPR (Temperatura 4)                                | 0:00 0 temperatura programada antes                | Introduzca la temperatura del tercer segmento y presione $\blacktriangleright$ .                                                                                                    |
| 4 FLEX (Flexible 4)                                    | 0 o valor introducido antes                        | Introduzca el valor de flexibilidad (0-9) para el producto y presione ►.                                                                                                    |
| <i>H PRESSURE SOLENDID</i><br>(Solenoide de presión 4) | OPEN (Abierto)                                     | Ajuste a la posición deseada con los botones ▼▲.<br>Presione el botón ▶ para cambiar a CLOSED<br>(CERRADO). ( <i>Opción sólo para freidoras a presión.</i> )                                                                                            |

# 1.10 Programación de elementos con varios puntos de ajuste (segmentados) (cont.)

| Pantalla izquierda                  | Pantalla derecha                                                                | Acción                                                                                                    |
|-------------------------------------|---------------------------------------------------------------------------------|----------------------------------------------------------------------------------------------------|
| 5 TIME (Tiempo 1)                   | :00 0 tiempo introducido antes                                                  | Dejar en cero si no se necesitan más segmentos y presione                                                              |
|                                     | I I I I I I I I I I I I I I I I I I I                                           | ▶. Si se necesitan más segmentos, 10 es el límite, continúe                                                            |
|                                     |                                                                                 | con la programación como se muestra arriba.                                                                            |
| 1 RLARM TIME<br>(Hore de elerme 1)  | :00 0 tiempo introducido antes                                                  | Reste el tiempo desde la hora de inicio de la cocción cuando debaría sonar la alarma (Fiample: Si al tiempo de aceción |
| (Hora de alarina 1)                 |                                                                                 | es 5:00 y el tiempo de sacudida debe ser de 30 segundos, en                                                            |
|                                     |                                                                                 | el tiempo de cocción introduzca 4:30 como la hora de la                                                                |
|                                     |                                                                                 | alarma). Introduzca dicho tiempo para la sacudida, la                                                                  |
| ו חו חח אחתר                        | CHOKE (Securite)                                                                | agitación, etc. Presione ▶.                                                                                            |
| (Nombre de                          | Shrine (Sacudii)                                                                | (Sacudir). Stir (Agitar). Num1. Con NUM 1 en la pantalla.                                                              |
| alarma 1)                           |                                                                                 | puede desplazarse por las opciones de números con $\blacktriangle$ .                                                   |
|                                     |                                                                                 | Muestre el nombre y presione  .                                                                                        |
| 1 ALARA MODE<br>(Mada da alarma 1)  | Manual o auto                                                                   | Elija el modo con $\blacktriangle$ y presione $\blacktriangleright$ .                                                  |
|                                     | 58087 (Corto) @EDIUM (Medio) 1006                                               | Elija el tono con 🛦 y presione 🕨                                                                                       |
| (Tono de alarma 1)                  | (Largo), DOUBLE (Doble) D LONG SHORT                                            |                                                                                                    |
|                                     | (Corto largo), NONE (Ninguno)                                                   |                                                                                                    |
| 2 ALARM TIME                        | Hora                                                                            | Reste el tiempo desde la hora de inicio de la cocción cuando                                                           |
| (Hora de alarma 1)                  |                                                                                 | cocción es 5:00 y el tiempo de sacudida debe ser de 30                                                                 |
|                                     |                                                                                 | segundos, en el tiempo de cocción introduzca 4:30 como la                                                              |
|                                     |                                                                                 | hora de la alarma). Introduzca dicho tiempo para la                                                                    |
| 2 01 00M NOME                       | Nombra                                                                          | sacudida, la agitación, etc. Presione ▶.                                                                               |
| (Nombre de alarma 2)                | Nombre                                                                          | Presione $\blacktriangle$ para desplazarse por las opciones y presione $\blacktriangleright$ .                         |
| 2 RLRRM MODE                        | Manual o auto                                                                   | Elija el modo con $\blacktriangle$ y presione $\blacktriangleright$ .                                                  |
| (Modo de alarma 1)                  |                                                                                 | J                                                                                                    |
| Z HLHKII IUNE<br>(Tono de alarma 1) | 5HURI (Corto), I'ILUIUI'I (Medio), LUND<br>(Largo), DUUBLE (Doble), DUUNG SHOPT | Elija el tono con ▲ y presione ▶.                                                                                      |
|                                     | (Corto largo), NONE (Ninguno)                                                   |                                                                                                    |
| 3 RLARM TIME                        | Nombre                                                                          | Reste el tiempo desde la hora de inicio de la cocción cuando                                                           |
| (Hora de alarma 1)                  |                                                                                 | debería sonar la tercera alarma. (Ejemplo: Si el tiempo de                                                             |
|                                     |                                                                                 | cocción es 5:00 y el tiempo de sacudida debe ser de 30                                                                 |
|                                     |                                                                                 | hora de la alarma). Introduzca dicho tiempo para la                                                                    |
|                                     |                                                                                 | sacudida, la agitación, etc. Presione ►.                                                                               |
| 3 RLARM MODE                        | Manual o auto                                                                   | Elija el modo con ▲ y presione ▶.                                                                                      |
| (Modo de alarma 3)                  |                                                                                 |                                                                                                    |
| 3 RLARM TONE                        | SHORT (Corto), MEDIUM (Medio), LONG                                             | Elija el tono con ▲ y presione ►.                                                                                      |
| (10no de alarma 1)                  | (Corto largo) NONE (Ninguno)                                                    |                                                                                                    |
| RFTER COOKING                       | SET POINT (Punto de ajuste) O COOL                                              | Elija el estado de la freidora después del ciclo de cocción                                                            |
| (Tras la cocción)                   | (Frío)                                                                          | $\operatorname{con} \mathbf{A} \mathbf{\nabla}$ y presione $\mathbf{\blacktriangleright}$ .                            |
| FILTER LOCKOUT                      | 0                                                                               | Introduzca el número de ciclos de cocción antes de que                                                                 |
| (Cierre del filtro)                 |                                                                                 | aparezca un mensaje de filtro y presione ►.                                                                            |
| QUANTITY?                           | ND                                                                              | Presione ▼▲ para desplazarse a YES (Sí) si se requiere una                                                             |
| (¿Cantidad?)                        |                                                                                 | cantidad por cada carga, de lo contrario deje el valor                                                                 |
| UEOD COUNT (Desuante                | שבאבת וב חבו עבעתחות תה                                                         | predeterminado NO.                                                                                                    |
| de cabezas)                         | וובווסחטב טבר טסטחאוט טט                                                        | Introduzca el número de cabezas de pollo o el número                                                                   |
|                                     | п                                                                               | Este es el tiempo, en cogundos, durante el que se estiente le                                                          |
| (Encendido                          | 5                                                                               | freidora antes de que el Controlador revise la temperatura.                                                            |
| instantáneo)                        |                                                                                 | Introduzca el valor y presione $\blacktriangleright$ .                                                                 |
| EXIT (Salir)                        | EXIT (Salir)                                                                    | Presione 🗸 .                                                                                                    |
| SELECT PRODUCT                      | En blanco                                                                       | Presione Scan (Escanear) dos veces. La pantalla se APAGA                                                               |
| (Seleccionar                        |                                                                                 |                                                                                                    |
| producto)                           | AEE (Appagedo)                                                                  |                                                                                                    |
| urr (Apagado)                       | urr (Apagado)                                                                   |                                                                                                    |

# 1.11 Árbol-resumen del menú del K3000

| Menú Filter (Filtro)                                                                                                    |    |  |  |
|----------------------------------------------------------------------------------------------------|----|--|--|
| [Con la computadora encendida, mantenga presionado el botón FILTER (FILTRO)]                                                                |    |  |  |
| — Filter (Filtro)<br>— Clean (Limpiar)                                                                                                    |    |  |  |
| Dispose (Descartar)                                                                                                    |    |  |  |
| — Drain to Pan (Drenar a la bandeja)                                                                                                    |    |  |  |
| └── Fill Vat From Pan (Llenar la cuba desde la bandeja)                                                                                     |    |  |  |
| Modo Info                                                                                                    |    |  |  |
| Con la computadora apagada, mantenga presionado el boton v marca de venincacionj                                                            |    |  |  |
| — Filter Stats (Estadísticas del filtro)                                                                                                    |    |  |  |
| Review Usage (Revisar consumo)                                                                                                    |    |  |  |
| Last Load (Última carga)                                                                                                    |    |  |  |
| Modos Setup (Configuración) y Tech (Técnico)<br>[Con la computadora apagada, mantenga presionado el botón / (marca de verificación) durante |    |  |  |
| Product Setup (Configuración de producto)                                                                                                   |    |  |  |
| [Introduzca 1724]                                                                                                    |    |  |  |
| Select Product (Seleccionar producto)                                                                                                    | 10 |  |  |
| Long Name (Nombre largo)                                                                                                    |    |  |  |
| Short Name (Nombre corto)                                                                                                    |    |  |  |
|                                                                                                    |    |  |  |
| 1 Tempr (Temperatura 1)                                                                                                    |    |  |  |
| -1 Flex (Flexible 1)                                                                                                    |    |  |  |
| 1 Pressure Solenoid (Solenoide de presión 1)     2 Time (Tiempe 1)                                                                          |    |  |  |
| -1 Alarm Time (Hora de alarma 1)                                                                                                    |    |  |  |
| -1 Alarm Name (Nombre de alarma 1)                                                                                                    |    |  |  |
| -1 Alarm Mode (Modo de alarma 1)                                                                                                    |    |  |  |
| 1 Alarm Tone (Tono de alarma 1)                                                                                                    |    |  |  |
| After Cooking Setpoint (Punto de aiuste tras la cocción)                                                                                    |    |  |  |
| Filter Lockout (Cierre del filtro)                                                                                                    |    |  |  |
| Quantity (Cantidad)                                                                                                    |    |  |  |
| Head Count (Recuento de cabezas)                                                                                                    |    |  |  |
| Vat Setup (Configuración de la cuba)                                                                                                    |    |  |  |
| [Introduzca 3228]                                                                                                    |    |  |  |
| System (Sistema) 1.4                                                                                                    |    |  |  |
| $-2^{nd}$ Language (2° idioma)                                                                                                    |    |  |  |
| Locale (CE or Non-CE) (Ubicación CE o no CE)                                                                                                |    |  |  |
| Energy (Energía)                                                                                                    |    |  |  |
| I ype (Vat) (Tipo [cuba])     System Volume (Level) (Volumen del sistema [nivel])                                                           |    |  |  |
| Tempr Format (F or C) (Formato de temperatura [F o C])                                                                                      |    |  |  |
| - Exit Melt Tempr (Temperatura de salida del ciclo de derretimiento)                                                                        |    |  |  |
| - Setback Tempr (Temperatura de regreso)                                                                                                    |    |  |  |
| Waste (Desechos)                                                                                                    |    |  |  |
| Recovery Alarm (Alarma de recuperación)                                                                                                    |    |  |  |
| Time/Date (Hora/fecha)                                                                                                    |    |  |  |
| DST (Daylight Savings Time) Setup (Configuración del                                                                                        |    |  |  |
| horario de verano para ahorrar energía)                                                                                                    |    |  |  |
| Global Filter Count (Recuento global de filtrados)                                                                                          |    |  |  |
| EOD Filter Time (Hora de filtrado al final de la jornada)                                                                                   |    |  |  |
| 1 Polish Timer (Temporizador del pulido 1)                                                                                                  |    |  |  |
| 1 Polish Time (Hora del pulido 1)                                                                                                    |    |  |  |
| 1 Polish Delay Time (Tiempo de retardo del pulido 1)                                                                                        |    |  |  |
| -1 Polish Start Tempr (Temperatura de inicio del pulido 1)                                                                                  |    |  |  |
| Polish Timer (Temporizador del pulido 1)     Polish Time (Here del sullide 1)                                                               |    |  |  |
| 2 Polish Duration (Duración del pulido 1)                                                                                                   |    |  |  |
| 2 Polish Delay Time (Tiempo de retardo del pulido 1)                                                                                        |    |  |  |
| 2 Polish Start Tempr (Temperatura de inicio del pulido 1)                                                                                   |    |  |  |
| E-Log (Registro electrónico) Registro de últimos 10 errores 1.4                                                                             |    |  |  |
| Change Password (Cambiar contraseña)                                                                                                    |    |  |  |
| Edit Alarm Names (Editar nombres de alarma)                                                                                                 |    |  |  |
| Modo Tech (Técnico)                                                                                                    |    |  |  |
| Clear E-Log (Borrar registro electrónico)                                                                                                   |    |  |  |

Clear Passwords (Borrar contraseñas) Lane Count (Recuento de líneas) Hi-Limit Test (Prueba de límite alto)

# CAPÍTULO 2: SOLUCIÓN DE PROBLEMAS PARA EL OPERADOR 2.1 Introducción

Este capítulo proporciona una guía de referencia fácil a algunos de los problemas más comunes que pueden ocurrir durante la utilización de su equipo. Las guías de solución de problemas que se facilitan a continuación sirven para ayudarle a corregir, o al menos diagnosticar de forma precisa, los problemas de su equipo. Aunque el capítulo abarca los problemas más comunes notificados, puede encontrar problemas que no se incluyen aquí. En tales casos, el personal de Servicio Técnico de Frymaster hará todo lo posible por ayudarle a identificar y resolver el problema.

Al resolver un problema, siga siempre un proceso de eliminación que comience por la solución más sencilla y avance hasta la más compleja. Lo más importante es procurar aclarar por qué se ha producido el problema. Como parte de las medidas correctivas, se debe asegurar que los problemas no vuelvan a aparecer. Si un controlador funciona mal debido a una mala conexión, verifique el resto de las conexiones. Si un fusible se funde repetidamente, averigüe por qué. Tenga siempre presente que si falla un componente pequeño a menudo puede indicar un desperfecto potencial o un funcionamiento incorrecto de un componente o sistema más importante.

Si tiene dudas acerca de la medida más indicada, no dude en llamar al Departamento de servicio técnico de Frymaster o a su centro de servicio autorizado más cercano para solicitar ayuda.

# Antes de llamar a un agente de servicio o a la LÍNEA DIRECTA DE Frymaster (1-800-551-8633):

- Verifique que los cables de alimentación estén enchufados y que los disyuntores estén activados.
- Compruebe que los desconectores rápidos de la línea de gas estén bien conectados.
- Revise que estén abiertas todas las válvulas de corte de las líneas de gas.
- Revise que las válvulas de drenaje de las ollas estén completamente cerradas.
- Tenga a mano los números de modelo y de serie de su freidora para dárselos al técnico que le asista.

# 

El aceite caliente puede causar quemaduras graves. No intente mover este aparato si está lleno de aceite caliente ni transferir el aceite caliente de un recipiente a otro.

# A PELIGRO

Este equipo debería desenchufarse al darle servicio, salvo cuando se requieran pruebas del circuito eléctrico. Tenga sumo cuidado al realizar dichas pruebas.

Este aparato puede tener más de un punto de conexión de suministro de alimentación eléctrica. Desconecte todos los cables de alimentación antes de dar servicio.

La inspección, prueba y reparación de los componentes eléctricos debe realizarlas solamente un agente de servicio autorizado.

# 2.2 Solución de problemas de las freidoras

# 2.2.1 Mensajes de error y problemas de pantalla

| PROBLEMA                                                                                                    | CAUSAS PROBABLES                                                                                                    | ACCION CORRECTORA                                                                                                    |
|----------------------------------------------------------------------------------------------------|----------------------------------------------------------------------------------------------------|----------------------------------------------------------------------------------------------------|
| No aparece nada en el<br>controlador.                                                                                           | <ul><li>A. No está encendido el controlador.</li><li>B. No llega alimentación a la freidora.</li><li>C. Fallo del controlador u otro componente</li></ul> | <ul> <li>A. Presione el interruptor de Encendido/Apagado para<br/>encender el controlador.</li> <li>B. Asegúrese de que la freidora esté enchufada y de<br/>que no haya saltado el disyuntor.</li> <li>C. Llame a su centro FAS para solicitar ayuda.</li> </ul>                                                                                                    |
| La freidora hace ciclos<br>repetidos de encendido<br>y apagado al arrancar,<br>mostrando PLE CYCL.                              | La freidora está en el modo del ciclo de derretimiento.                                                                                                   | Esto es normal cuando la freidora se enciende con la temperatura del aceite por debajo de 100 °F (38 °C).                                                                                                    |
| El indicador de calor<br>está encendido y<br>funciona el soplador,<br>pero no se enciende el<br>quemador.                       | Hay un fusible fundido en la placa de interfaz o el módulo de encendido.                                                                                  | Comuníquese con su centro FAS para solicitar servicio.                                                                                                    |
| La freidora no se<br>calienta después de<br>filtrar.                                                                            | Está abierta la válvula de drenaje.                                                                                                    | Revise que la válvula de drenaje esté totalmente cerrada.                                                                                                    |
| El controlador muestra<br>hot h l- l.                                                                                           | La temperatura de la olla es<br>superior a 410 °F (210 °C) o, en los<br>países de la CE, 395 °F (202 °C).                                                 | Apague la freidora inmediatamente y llame a su centro<br>FAS para solicitar ayuda.                                                                                                    |
| El controlador muestra<br>ト 1 とE『P.                                                                                             | La temperatura de la freidora es superior a 40 °F (4 °C).                                                                                                 | Apague la freidora y déjela enfriar antes de volver a<br>encenderla. Si el problema persiste, llame a su centro<br>FAS para solicitar ayuda.                                                                                                    |
| El controlador muestra<br>רבבסעברש לאדערבר<br>שבט (Fallo de<br>recuperación / sí) y<br>suena una alarma.                        | El tiempo de recuperación<br>sobrepasó el tiempo límite<br>máximo.                                                                                        | Despeje el error y silencie la alarma presionando el<br>botón ▲ (YES). Si el error persiste, llame a su centro<br>FAS para solicitar ayuda.                                                                                                    |
| La pantalla del<br>controlador muestra la<br>temperatura en la<br>escala incorrecta<br>(Fahrenheit o Celsius).                  | Se programó la opción incorrecta de pantalla.                                                                                                    | Puede alternar entre °F y °C presionando el botón ✓<br>hasta que aparezca Product setup (Configuración de<br>producto). Presione ► para desplazarse hasta Tech<br>Mode (Modo técnico) y presione ✓. Introduzca 1658.<br>Presione el botón Scan (Escanear). La pantalla del<br>controlador muestra <b>oFF</b> (Apagado). Encienda el<br>controlador para revisar la temperatura. Si no aparece la<br>escala deseada, repita el procedimiento. |
| El controlador<br>muestrah IGh L IP IL<br>FR ILUEE d ISconnEct<br>PoLEr (Fallo de límite<br>alto, desconectar<br>alimentación). | Falló el termostato de límite alto.                                                                                                    | Apague la freidora inmediatamente y llame a su centro<br>FAS para solicitar asistencia.                                                                                                    |
| El controlador muestra<br>EEPPr ProbE<br>FA ILUrE (Fallo de la<br>donda de temperatura).                                        | Problema en los circuitos de<br>medición de temperatura,<br>incluyendo la sonda, o bien daños<br>en el haz de cables o el conector<br>del controlador.    | Apague la freidora y llame a su centro FAS para solicitar asistencia.                                                                                                    |

| PROBLEMA                                                                                                    | CAUSAS PROBABLES                                                                                                    | ACCION CORRECTORA                                                                                                    |
|----------------------------------------------------------------------------------------------------|----------------------------------------------------------------------------------------------------|----------------------------------------------------------------------------------------------------|
| La pantalla del<br>controlador muestra<br>hEAL InG<br>FA ILUrE (Fallo de<br>calentamiento).                                                                                                    | Problema en el contactor, válvula<br>de gas apagada, fallo en el<br>controlador, fallo del<br>transformador, termostato de<br>límite alto abierto.                                | Es normal que aparezca este mensaje durante el<br>arranque si las líneas de gas de la freidora contienen<br>aire. Revise que la válvula de gas esté encendida. Si<br>el problema persiste, apague la freidora y llame al<br>centro FAS para solicitar asistencia. |
| El controlador muestra<br>SEru IcE<br>rE9U IrEd (SE<br>REQUIERE<br>SERVICIO) seguido de<br>un mensaje de error.                                                                                                    | Se ha producido un error que requiere un técnico de servicio.                                                                                                    | Presione $\mathbf{\nabla}$ (NO) para continuar cocinando y llame a su FAS para solicitar asistencia. En algunos casos, puede que no se permita cocinar.                                                                                                    |
| El indicador LED de<br>calor está encendido,<br>pero la freidora no se<br>calienta. (freidoras a<br>presión HP solamente)                                                                                                    | El interruptor de alimentación principal está apagado.                                                                                                    | Encienda el interruptor de alimentación principal y verifique que la lámpara de calentamiento se ilumina.                                                                                                    |
| El controlador muestra<br>hEAL InG FA ILUFE,<br>chEcH h I-L IP IL, drA In<br>uRLUE, uRcUUP SU ILCH,<br>bLoUEr PoLor (Fallo de<br>calentamiento, comprobar<br>límite alto, válvula de<br>drenaje, vacuostato, motor<br>del soplador). (freidoras a<br>presión HP solamente) | Termostato de límite alto abierto,<br>válvula de drenaje abierta,<br>interruptor defectuoso de la<br>válvula de drenaje, vacuostato<br>atascado, fallo del motor del<br>soplador. | Comprobar la válvula de drenaje, el termostato de<br>límite alto, el vacuostato y el motor del soplador.<br>Si el problema persiste, apague la freidora y llame al<br>centro FAS para solicitar asistencia.                                                       |

### 2.2.2 Problemas de filtrado

| PROBLEMA                                                                                                    | CAUSAS PROBABLES                                                                                                    | ACCION CORRECTORA                                                                                                    |
|----------------------------------------------------------------------------------------------------|----------------------------------------------------------------------------------------------------|----------------------------------------------------------------------------------------------------|
| El controlador<br>muestra 15 LAL<br>FULL? (¿La Cuba<br>está llena?) YES (Sí)<br>no después de un<br>filtrado.       | <ul> <li>A. Normal después del filtrado o<br/>llenado.</li> </ul>                                                              | <ul> <li>A. Presione ▲ (YES) si la cuba está llena; de lo contrario, presione ▼ (NO) y siga las indicaciones.</li> </ul>                                                        |
| LRS FUnc IonES cLEAn<br>(Limpiar), PoL ISh (Pulir),<br>F ILLEr (Filtro) o<br>d ISPoSE (Descartar) no se<br>inician. | Temperatura demasiado baja o el<br>controlador muestra OFF<br>(APAGADO).                                                       | Verifique que la freidora esté a 250 °F (121 °C) o en un<br>punto de ajuste antes de ponerla en marcha, compruebe<br>que el controlador esté encendido.                         |
| El controlador muestra<br>LA IL For<br>F ILLEr (Filtro)<br>(Esperar a filtrado).                                    | <ul> <li>A. Aún hay otra función en curso.</li> <li>B. La placa MIB no ha<br/>despejado el sistema de<br/>revisión.</li> </ul> | <ul><li>A. Espere hasta que la función anterior termine para iniciar otro ciclo de filtrado.</li><li>B. Espere un minuto y vuelva a intentarlo.</li></ul>                       |
| El controlador muestra<br>chRnūE F ILLEr<br>PRPEr7 (¿Cambiar<br>papel de filtro?)                                   | Se presentó el mensaje diario de cambio del papel de filtrado.                                                                 | Presione $\blacktriangle$ (YES), siga las indicaciones y cambie el papel de filtrado. <u>NO</u> ignore los mensajes de <b>chRnGE</b><br>FILLER PRPER (Cambiar papel de filtro). |
| El controlador muestra<br>InSErt PAn (Introducir<br>bandeja).                                                       | A. Normal durante la rutina de cambio del papel del filtro.                                                                    | A. Introduzca la bandeja y presione el botón ▲ (CONFIRM (CONFIRMAR)).                                                                                                    |

| PROBLEMA                                                                                                    | CAUSAS PROBABLES                                                                            | ACCION CORRECTORA                                                                                                    |
|----------------------------------------------------------------------------------------------------|---------------------------------------------------------------------------------------------|----------------------------------------------------------------------------------------------------|
| El controlador muestra<br>o IL In drA In PAn<br>(Aceite en bandeja de<br>drenaje) / conF IrP<br>(Confirmar) | Válvula de drenaje abierta o<br>posibilidad de que haya aceite en<br>la bandeja de drenaje. | Presione ▲ (CONFIRM (CONFIRMAR)) y siga las<br>instrucciones de F ILL uAL Fror drA in PAn<br>(Llenar cuba desde la bandeja de drenaje).          |
| El controlador muestra<br>FLE dyLd (Filtrado<br>restrasado)                                                 | Un ciclo de filtrado se ha retrasado.                                                       | Esta es una visualización normal cuando se ha<br>retrasado un filtrado. Después del siguiente mensaje,<br>presione SÍ para proceder al filtrado. |
| El controlador muestra<br>PoL dYLd (Pulido<br>retrasado)                                                    | Un ciclo de pulido se ha retrasado.                                                         | Esta es una visualización normal cuando se ha<br>retrasado un pulido. Después del siguiente mensaje de<br>pulido, presione SÍ.                   |

### 2.2.3 Códigos de registro de errores

| Código | MENSAJE DE ERROR                                                                                                    | EXPLICACIÓN                                                                                                    |
|--------|----------------------------------------------------------------------------------------------------|----------------------------------------------------------------------------------------------------|
| E03    | ERROR TEMP PROBE FAILURE<br>(ERROR, FALLO EN LA SONDA DE<br>TEMPERATURA)                                                              | Lectura de la sonda de temperatura fuera de rango                                                                                                 |
| E04    | HI 2 BAD (LÍMTE ALTO 2 ERRÓNEO)                                                                                                    | La lectura de límite alto está fuera de rango.                                                                                                    |
| E05    | ALT-1 CAL                                                                                                    | La temperatura del límite alto está por encima de 410 °F (210 °C) o, en los países de la CE, 395 °F (202 °C).                                     |
| E06    | HEATING FAILURE (FALLO DE<br>CALENTAMIENTO)                                                                                           | Ha fallado un componente como un controlador, tarjeta<br>de interfaz, contactor, válvula de gas, modulo de<br>encendido o un límite abierto alto. |
| E20    | INVALID CODE LOCATION (UBICACIÓN<br>DE CÓDIGO INVÁLIDO)                                                                               | Se retiró la tarjeta SD durante la actualización                                                                                                  |
| E21    | FILTER PAPER PROCEDURE ERROR<br>(Change Filter Paper) [ERROR DEL<br>PROCEDIMIENTO DE PAPEL DE<br>FILTRO (Cambie el papel del filtro)] | El temporizador de 24 horas ha expirado                                                                                                    |
| E22    | OIL IN PAN ERROR (ERROR POR<br>ACEITE EN LA BANDEJA)                                                                                  | Puede haber aceite en la bandeja del filtro.                                                                                                    |
| E25    | RECOVERY FAULT (FALLO DE<br>RECUPERACIÓN)                                                                                             | El tiempo de recuperación sobrepasó el tiempo límite máximo.                                                                                      |
| E28    | HIGH TEMP ALARM (ALARMA DE ALTA<br>TEMPERATURA)                                                                                       | El aceite ha superado los 40 °F (4 °C) por encima del punto de ajuste.                                                                            |

### 2.2.4 Aspectos exclusivos de las freidoras a presión HP

La freidora a presión HP tiene un modo STRATIFY (ESTRATIFICACIÓN) que activa la bomba varias veces para mezclar el aceite, de manera que pueda eliminarse el exceso de agua del aceite.

Entra en el modo STRATIFY cuando:

-La freidora llega a 300 °F (149 °C) después del calentamiento inicial.

-Cada 30 minutos después de las cocciones.

-Después de un comando EXIT COOL (SALIDA EN FRÍO).

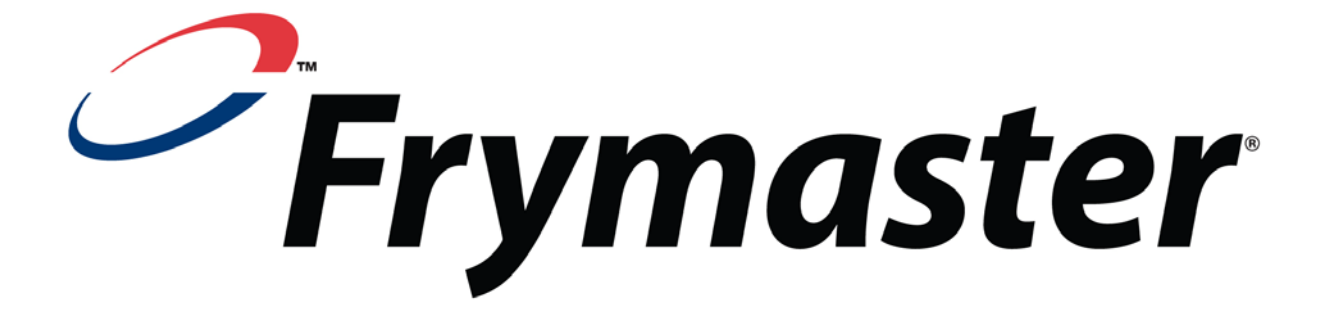

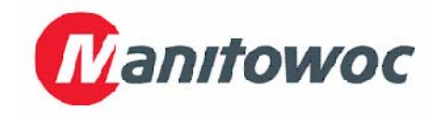

Frymaster, L.L.C., 8700 Line Avenue, Shreveport, Louisiana 71106, EE. UU.

TLF.: 1-318-865-1711

IMPRESO EN LOS ESTADOS UNIDOS FAX (Repuestos): 1-318-688-2200

LÍNEA DIRECTA DE SERVICIO 1-800-551-8633 (Fax para asistencia técnica): 1-318-219-7135 819-+\$\$' FEBRERO DE 2012